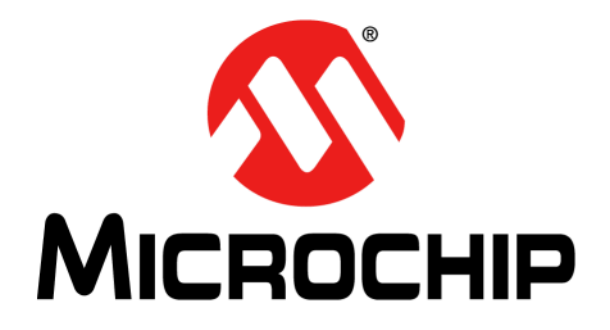

# **RN41/42** Evaluation Kit

# **User's Guide**

#### Note the following details of the code protection feature on Microchip devices:

- Microchip products meet the specification contained in their particular Microchip Data Sheet.
- Microchip believes that its family of products is one of the most secure families of its kind on the market today, when used in the intended manner and under normal conditions.
- There are dishonest and possibly illegal methods used to breach the code protection feature. All of these methods, to our knowledge, require using the Microchip products in a manner outside the operating specifications contained in Microchip's Data Sheets. Most likely, the person doing so is engaged in theft of intellectual property.
- Microchip is willing to work with the customer who is concerned about the integrity of their code.
- Neither Microchip nor any other semiconductor manufacturer can guarantee the security of their code. Code protection does not mean that we are guaranteeing the product as "unbreakable."

Code protection is constantly evolving. We at Microchip are committed to continuously improving the code protection features of our products. Attempts to break Microchip's code protection feature may be a violation of the Digital Millennium Copyright Act. If such acts allow unauthorized access to your software or other copyrighted work, you may have a right to sue for relief under that Act.

Information contained in this publication regarding device applications and the like is provided only for your convenience and may be superseded by updates. It is your responsibility to ensure that your application meets with your specifications. MICROCHIP MAKES NO REPRESENTATIONS OR WARRANTIES OF ANY KIND WHETHER EXPRESS OR IMPLIED, WRITTEN OR ORAL, STATUTORY OR OTHERWISE, RELATED TO THE INFORMATION, INCLUDING BUT NOT LIMITED TO ITS CONDITION, QUALITY, PERFORMANCE, MERCHANTABILITY OR FITNESS FOR PURPOSE. Microchip disclaims all liability arising from this information and its use. Use of Microchip devices in life support and/or safety applications is entirely at the buyer's risk, and the buyer agrees to defend, indemnify and hold harmless Microchip from any and all damages, claims, suits, or expenses resulting from such use. No licenses are conveyed, implicitly or otherwise, under any Microchip intellectual property rights.

# QUALITY MANAGEMENT SYSTEM CERTIFIED BY DNV — ISO/TS 16949—

#### Trademarks

The Microchip name and logo, the Microchip logo, dsPIC, FlashFlex, flexPWR, JukeBlox, KEELoQ, KEELoQ logo, Kleer, LANCheck, MediaLB, MOST, MOST logo, MPLAB, OptoLyzer, PIC, PICSTART, PIC<sup>32</sup> logo, RightTouch, SpyNIC, SST, SST Logo, SuperFlash and UNI/O are registered trademarks of Microchip Technology Incorporated in the U.S.A. and other countries.

The Embedded Control Solutions Company and mTouch are registered trademarks of Microchip Technology Incorporated in the U.S.A.

Analog-for-the-Digital Age, BodyCom, chipKIT, chipKIT logo, CodeGuard, dsPICDEM, dsPICDEM.net, ECAN, In-Circuit Serial Programming, ICSP, Inter-Chip Connectivity, KleerNet, KleerNet logo, MiWi, MPASM, MPF, MPLAB Certified logo, MPLIB, MPLINK, MultiTRAK, NetDetach, Omniscient Code Generation, PICDEM, PICDEM.net, PICkit, PICtail, RightTouch logo, REAL ICE, SQI, Serial Quad I/O, Total Endurance, TSHARC, USBCheck, VariSense, ViewSpan, WiperLock, Wireless DNA, and ZENA are trademarks of Microchip Technology Incorporated in the U.S.A. and other countries.

SQTP is a service mark of Microchip Technology Incorporated in the U.S.A.

Silicon Storage Technology is a registered trademark of Microchip Technology Inc. in other countries.

GestIC is a registered trademarks of Microchip Technology Germany II GmbH & Co. KG, a subsidiary of Microchip Technology Inc., in other countries.

All other trademarks mentioned herein are property of their respective companies.

© 2014, Microchip Technology Incorporated, Printed in the U.S.A., All Rights Reserved.

ISBN: 978-1-63276-811-7

Microchip received ISO/TS-16949:2009 certification for its worldwide headquarters, design and wafer fabrication facilities in Chandler and Tempe, Arizona; Gresham, Oregon and design centers in California and India. The Company's quality system processes and procedures are for its PIC<sup>®</sup> MCUs and dsPIC<sup>®</sup> DSCs, KEELOQ<sup>®</sup> code hopping devices, Serial EEPROMs, microperipherals, nonvolatile memory and analog products. In addition, Microchip's quality system for the design and manufacture of development systems is ISO 9001:2000 certified. **Object of Declaration: RN41/42 Evaluation Kit** 

EU Declaration of Conformity

Manufacturer: Microchip Technology Inc. 2355 W. Chandler Blvd. Chandler, Arizona, 85224-6199 USA

This declaration of conformity is issued by the manufacturer.

The development/evaluation tool is designed to be used for research and development in a laboratory environment. This development/evaluation tool is not a Finished Appliance, nor is it intended for incorporation into Finished Appliances that are made commercially available as single functional units to end users under EU EMC Directive 2004/108/EC and as supported by the European Commission's Guide for the EMC Directive 2004/108/EC (8th February 2010).

This development/evaluation tool complies with EU RoHS2 Directive 2011/65/EU.

This development/evaluation tool, when incorporating wireless and radio-telecom functionality, is in compliance with the essential requirement and other relevant provisions of the R&TTE Directive 1999/5/EC and the FCC rules as stated in the declaration of conformity provided in the module datasheet and the module product page available at www.microchip.com.

For information regarding the exclusive, limited warranties applicable to Microchip products, please see Microchip's standard terms and conditions of sale, which are printed on our sales documentation and available at www.microchip.com.

Signed for and on behalf of Microchip Technology Inc. at Chandler, Arizona, USA

Carlos

Derek Carlson **VP** Development Tools

<u>12-Sep-14</u> Date

NOTES:

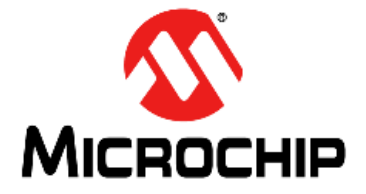

# RN41/42 EVALUATION KIT USER'S GUIDE

# **Table of Contents**

| Preface                                                           | 7    |
|-------------------------------------------------------------------|------|
| Chapter 1. Overview                                               |      |
| - 1.1 Introduction                                                | . 13 |
| 1.2 RN41/42 Evaluation Kit Features                               | . 13 |
| 1.3 RN41/42 Evaluation Kit Contents and Part Details              | . 14 |
| 1.4 RN41/42 Evaluation Kits/Board Contents                        | . 16 |
| 1.5 RN41/42 Evaluation Kit Related Information Contents           | . 18 |
| Chapter 2. Getting Started                                        |      |
| 2.1 Introduction                                                  | . 19 |
| 2.2 Hardware Requirements                                         | . 19 |
| 2.3 Using the Evaluation Kit                                      | . 20 |
| 2.4 Command Mode vs. Data Mode                                    | . 21 |
| 2.5 Configure the Module Locally Using the USB Port               | . 22 |
| 2.6 Enter Command Mode                                            | . 22 |
| 2.7 Operating Modes                                               | . 23 |
| 2.8 Configuration Switches                                        | . 24 |
| 2.9 Making a Bluetooth Connection                                 | . 25 |
| 2.10 Security Modes                                               | . 32 |
| Chapter 3. Application Design Concerns                            |      |
| 3.1 Introduction                                                  | . 33 |
| 3.2 Concerns Related to RN41/42                                   | . 33 |
| Appendix A. RN41 and RN42 Evaluation Kit Schematics               |      |
| A.1 Introduction                                                  | . 35 |
| A.2 RN41 and RN42 Evaluation Kit Schematic                        | . 35 |
| A.3 RN41 and RN42 Evaluation Kit PCB Layout and Assembly Drawings | . 38 |
| A.4 RN41 and RN42 Evaluation Kit Bill of Materials                | . 40 |
| A.5 RN41 and RN42 Evaluation Kit Physical Dimensions              | . 41 |
| Worldwide Sales and Service                                       | 43   |

NOTES:

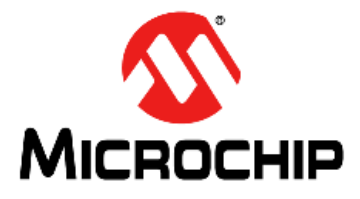

# RN41/42 EVALUATION KIT USER'S GUIDE

# Preface

# **NOTICE TO CUSTOMERS**

All documentation becomes dated, and this manual is no exception. Microchip tools and documentation are constantly evolving to meet customer needs, so some actual dialogs and/ or tool descriptions may differ from those in this document. Please refer to our web site (www.microchip.com) to obtain the latest documentation available.

Documents are identified with a "DS" number. This number is located on the bottom of each page, in front of the page number. The numbering convention for the DS number is "DSXXXXA", where "XXXXX" is the document number and "A" is the revision level of the document.

For the most up-to-date information on development tools, see the MPLAB<sup>®</sup> IDE on-line help. Select the Help menu, and then Topics to open a list of available on-line help files.

#### INTRODUCTION

This chapter contains general information that will be useful to know before using the Product Name. Items discussed in this chapter include:

- Document Layout
- Conventions Used in this Guide
- Warranty Registration
- Recommended Reading
- The Microchip Web Site
- Development Systems Customer Change Notification Service
- Customer Support
- Document Revision History

### DOCUMENT LAYOUT

This user's guide describes how to use the RN-41-EK and RN-42-EK Evaluation Boards. The document is organized as follows:

- Chapter 1. "Overview" This chapter describes the hardware and software setup for RN41 and RN42 Evaluation Kits.
- Chapter 2. "Getting Started" This chapter describes the RN41 and RN42 Evaluation Kit board as an independent development board for exploring the ASCII command set and prototyping of embedded systems.
- Chapter 3. "Application Design Concerns" This chapter describes the application design concerns of the RN41 and RN42 modules.
- Appendix A. "RN41 and RN42 Evaluation Kit Schematics" This appendix includes a schematic of the RN-41-EK and RN42-EK Evaluation Boards, PCB layout and the Bill of Materials.

# CONVENTIONS USED IN THIS GUIDE

This manual uses the following documentation conventions:

### **DOCUMENTATION CONVENTIONS**

| Description                                      | Represents                                                                                                  | Examples                                                    |
|--------------------------------------------------|----------------------------------------------------------------------------------------------------|-------------------------------------------------------------|
| Arial font:                                      |                                                                                                    |                                                             |
| Italic characters                                | Referenced books                                                                                            | MPLAB <sup>®</sup> IDE User's Guide                         |
|                                                  | Emphasized text                                                                                             | is the only compiler                                        |
| Initial caps                                     | A window                                                                                                    | the Output window                                           |
|                                                  | A dialog                                                                                                    | the Settings dialog                                         |
|                                                  | A menu selection                                                                                            | select Enable Programmer                                    |
| Quotes                                           | A field name in a window or dialog                                                                          | "Save project before build"                                 |
| Underlined, italic text with right angle bracket | A menu path                                                                                                 | <u>File&gt;Save</u>                                         |
| Bold characters                                  | A dialog button                                                                                             | Click OK                                                    |
|                                                  | A tab                                                                                                    | Click the <b>Power</b> tab                                  |
| N'Rnnnn                                          | A number in verilog format,<br>where N is the total number of<br>digits, R is the radix and n is a<br>digit | 4'b0010, 2'hF1                                              |
| Text in angle brackets < >                       | A key on the keyboard                                                                                       | Press <enter>, <f1></f1></enter>                            |
| Courier New font:                                |                                                                                                    |                                                             |
| Plain Courier New                                | Sample source code                                                                                          | #define START                                               |
|                                                  | Filenames                                                                                                   | autoexec.bat                                                |
|                                                  | File paths                                                                                                  | c:\mcc18\h                                                  |
|                                                  | Keywords                                                                                                    | _asm, _endasm, static                                       |
|                                                  | Command-line options                                                                                        | -Opa+, -Opa-                                                |
|                                                  | Bit values                                                                                                  | 0, 1                                                        |
|                                                  | Constants                                                                                                   | OxFF, `A'                                                   |
| Italic Courier New                               | A variable argument                                                                                         | <i>file.</i> o, where <i>file</i> can be any valid filename |
| Square brackets [ ]                              | Optional arguments                                                                                          | mcc18 [options] <i>file</i><br>[options]                    |
| Curly brackets and pipe character: {   }         | Choice of mutually exclusive arguments; an OR selection                                                     | errorlevel {0 1}                                            |
| Ellipses                                         | Replaces repeated text                                                                                      | <pre>var_name [, var_name]</pre>                            |
|                                                  | Represents code supplied by user                                                                            | <pre>void main (void) { }</pre>                             |

## WARRANTY REGISTRATION

Please complete the enclosed Warranty Registration Card and mail it promptly. Sending in the Warranty Registration Card entitles users to receive new product updates. Interim software releases are available at the Microchip web site.

#### **RECOMMENDED READING**

This user's guide describes how to use the RN-41-EK and RN42-EK Evaluation Boards. Other useful documents are listed below. The following Microchip documents are available and recommended as supplemental reference resources:

RN41 Module Data Sheet

RN42 Module Data Sheet

PICDEM<sup>™</sup> PIC18 Explorer Demonstration Board User's Guide (DS51721)

Explorer 16 Development Board User's Guide (DS51589)

Bluetooth Data Module Command Reference and Advanced Information User's Guide

# THE MICROCHIP WEB SITE

Microchip provides online support via our web site at http://www.microchip.com. This web site is used as a means to make files and information easily available to customers. Accessible by using your favorite Internet browser, the web site contains the following information:

- **Product Support** Data sheets and errata, application notes and sample programs, design resources, user's guides and hardware support documents, latest software releases and archived software
- General Technical Support Frequently Asked Questions (FAQs), technical support requests, online discussion groups, Microchip consultant program member listing
- Business of Microchip Product selector and ordering guides, latest Microchip press releases, listing of seminars and events, listings of Microchip sales offices, distributors and factory representatives

# **DEVELOPMENT SYSTEMS CUSTOMER CHANGE NOTIFICATION SERVICE**

Microchip's customer notification service helps keep customers current on Microchip products. Subscribers will receive e-mail notification whenever there are changes, updates, revisions or errata related to a specified product family or development tool of interest.

To register, access the Microchip web site at http://www.microchip.com, click on Customer Change Notification and follow the registration instructions.

The Development Systems product group categories are:

- **Compilers** The latest information on Microchip C compilers and other language tools. These include the MPLAB<sup>®</sup> C compiler; MPASM<sup>™</sup> and MPLAB 16-bit assemblers; MPLINK<sup>™</sup> and MPLAB 16-bit object linkers; and MPLIB<sup>™</sup> and MPLAB 16-bit object librarians.
- Emulators The latest information on the Microchip MPLAB REAL ICE™ in-circuit emulator.
- In-Circuit Debuggers The latest information on the Microchip in-circuit debugger, MPLAB ICD 3.
- **MPLAB IDE** The latest information on Microchip MPLAB IDE, the Windows<sup>®</sup> Integrated Development Environment for development systems tools. This list is focused on the MPLAB IDE, MPLAB SIM simulator, MPLAB IDE Project Manager and general editing and debugging features.
- Programmers The latest information on Microchip programmers. These include the MPLAB PM3 device programmer and the PICkit<sup>™</sup> 3 development programmers.

## **CUSTOMER SUPPORT**

Users of Microchip products can receive assistance through several channels:

- Distributor or Representative
- · Local Sales Office
- Field Application Engineer (FAE)
- Technical Support

Customers should contact their distributor, representative or Field Application Engineer (FAE) for support. Local sales offices are also available to help customers. A listing of sales offices and locations is included in the back of this document.

Technical support is available through the web site at: http://support.microchip.com

# **DOCUMENT REVISION HISTORY**

#### **Revision A (November 2014)**

This is the initial released version of this document.

NOTES:

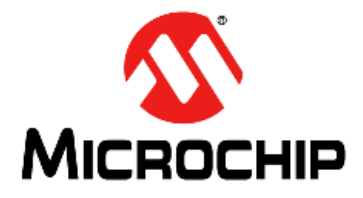

# RN41/42 EVALUATION KIT USER'S GUIDE

# Chapter 1. Overview

## 1.1 INTRODUCTION

This user's guide describes the hardware and software setup for RN41 and RN42 Evaluation Kits. The RN41 and RN42 evaluation boards are field-ready with Bluetooth<sup>®</sup> SIG qualified platforms based on RN41 and RN42 modules, respectively. The boards have the flexibility to connect directly to computer/laptops via a standard USB interface (via the FTDI chipset), or to embedded controllers through the TTL UART interface. The status LEDs, DIP switches and Signal headers/connectors enable integration into existing systems. The user can configure and control the modules from a console using simple ASCII command language. Once the configuration is setup, the module can connect over Bluetooth.

The evaluation kit configures the Bluetooth module using the command interface, create connections, and transfer data. The RN-41-EK and RN-42-EK evaluation boards support the Serial Port Profile (SPP) and Human Interface Device (HID) profiles. In this user's guide, the SPP profile is used for the instructions. For more information on the profiles and how to switch between these profiles, refer to the *Bluetooth Data Module Command Reference and Advanced Information User's Guide*.

For data sheet and other details related to RN41 and RN42 modules, refer to the Microchip web site at http://www.microchip.com.

This chapter discusses the following topics:

- RN41/42 Evaluation Kit Features
- RN41/42 Evaluation Kit Contents and Part Details
- RN41/42 Evaluation Kits/Board Contents
- RN41/42 Evaluation Kit Related Information Contents

# 1.2 RN41/42 EVALUATION KIT FEATURES

#### 1.2.1 RN41 Evaluation Board Features

The RN41 Evaluation Board has the following features:

- Supports fully qualified Bluetooth version 2.1 module, supports version 2.1 + Enhanced Data Rate (EDR)
- · UART (SPP or HCI) and USB (only HCI) data connection interfaces
- Sustained SPP data rates: 240 Kbps (slave), 300 Kbps (master)
- HCI data rates: 1.5 Mbps sustained, 3.0 Mbps burst in HCI mode
- Embedded Bluetooth stack profiles included (requires no host stack): GAP, SDP, RFCOMM, and L2CAP protocols, with SPP and DUN profile support
- Supports Class 1 high-power amplifier with on-board ceramic RF chip antenna (RN41) or without antenna (RN41N)
- Supports 2 LEDs, 4 DIP switches for Configuration, SPI pads for firmware programmings
- Postage-stamp sized form factor of 44 mm x 24 mm x 13 mm.

## 1.2.2 RN42 Evaluation Board Features

The RN42 Evaluation Board has the following features:

- Supports fully qualified Bluetooth version 2.1 module, supports version 2.1
- UART (SPP or HCI) and USB (only HCI) data connection interfaces
- Sustained SPP data rates: 240 Kbps (slave), 300 Kbps (master)
- HCI data rates: 1.5 Mbps sustained, 3.0 Mbps burst in HCI mode
- Embedded Bluetooth stack profiles included (requires no host stack): GAP, SDP, RFCOMM, and L2CAP protocols, with SPP and DUN profile support
- Supports 2 LEDs, 4 DIP switches for Configuration, SPI pads for firmware programmings
- Postage-stamp sized form factor of 44 mm x 24 mm x 13 mm.

## 1.3 RN41/42 EVALUATION KIT CONTENTS AND PART DETAILS

The evaluation kit includes the hardware required to connect the evaluation board to the host computer, see Table 1-1. To evaluate the module on the evaluation board, the user needs a computer with a USB port running the Microsoft Windows or Mac OS-X operating system.

**Note:** Prior to the evaluation, install the FTDI drivers for the USB cable. If the drivers are *not* automatically installed, download and install the FTDI drivers from http://ww1.microchip.com/downloads/en/DeviceDoc/FTDI-Drivers.zip.

Depending on the development kit ordered, the package contains one of the the following development boards:

- **RN-41-EK** or **RN-42-EK Board** Contains the RN41 (Class 1)/RN42 (Class 2) Bluetooth module.
- **USB cable** Connects user's computer to the evaluation board.

Table 1-1 lists the part number of RN-41/42-EK Evaluation Kit.

#### TABLE 1-1: RN41/42 EVALUATION KIT PART DETAILS

| Description           | Part Number |
|-----------------------|-------------|
| RN41 Evaluation board | RN-41-EK    |
| RN42 Evaluation board | RN-42-EK    |

Figure 1-1 and Figure 1-2 show the evaluation kit contents and part number information.

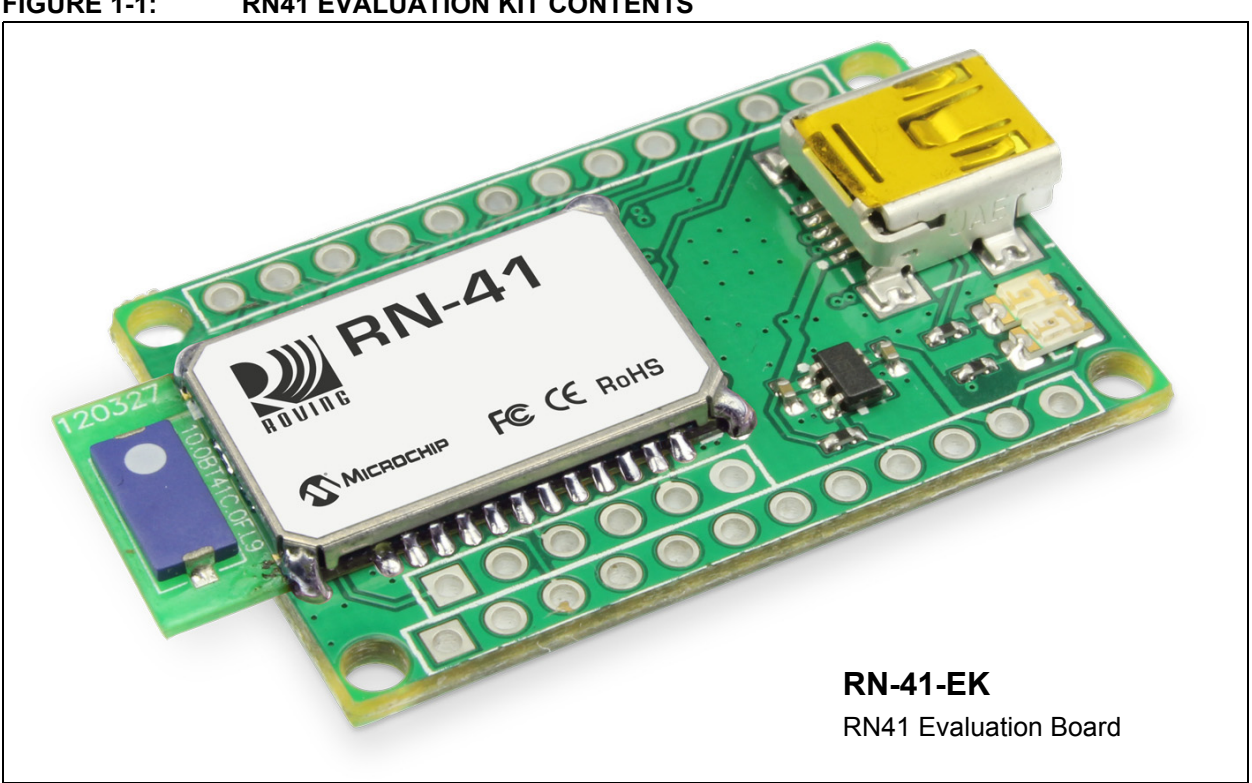

**RN41 EVALUATION KIT CONTENTS** FIGURE 1-1:

FIGURE 1-2: **RN42 EVALUATION KIT CONTENTS** 

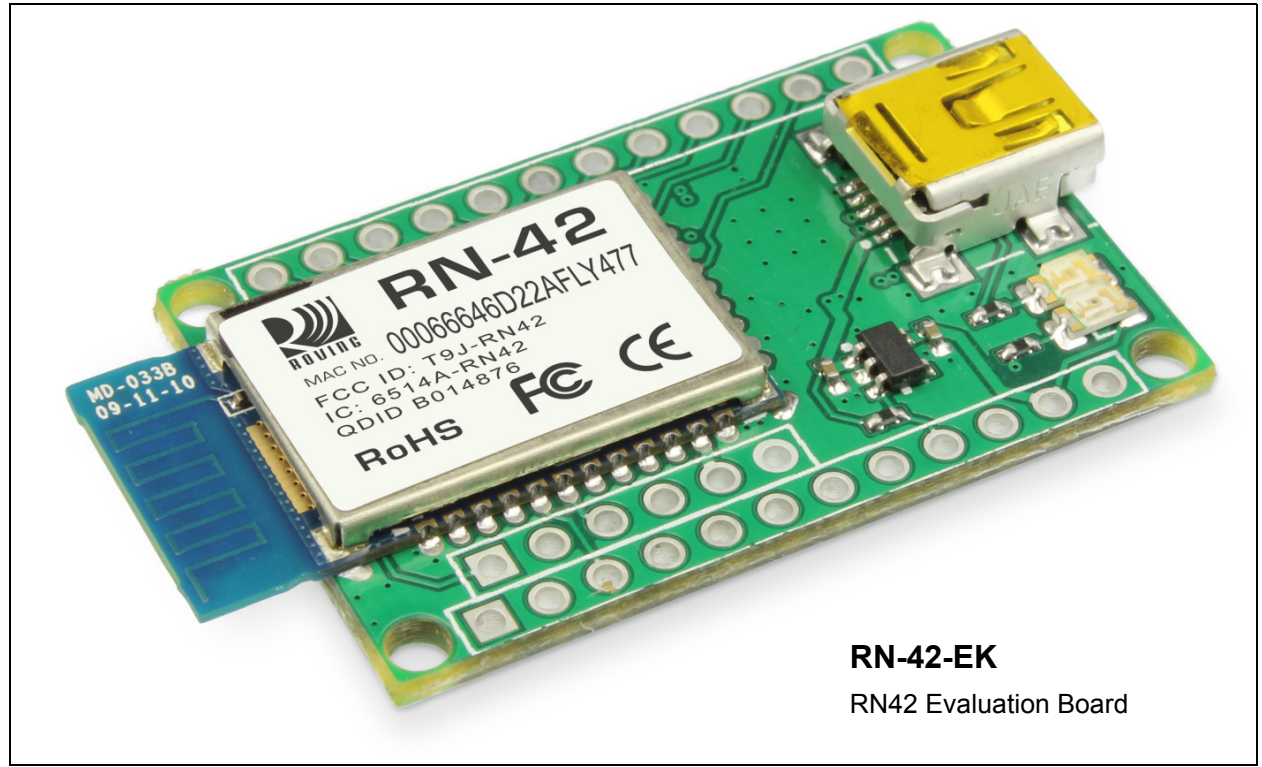

# 1.4 RN41/42 EVALUATION KITS/BOARD CONTENTS

The components of the RN41/42 Evaluation Board are shown in Figure 1-3. This figure describes the evaluation board's interfaces and connectors. Table 1-2 describes the status LEDs. The Green LED indicates the status of the Bluetooth connection and the device in Configuration mode. The RN41 and RN42 modules are pin compatible and the description applies to both RN-41-EK and RN-42-EK boards. For the board's schematic, refer to **Appendix A. "RN41 and RN42 Evaluation Kit Schematics"**.

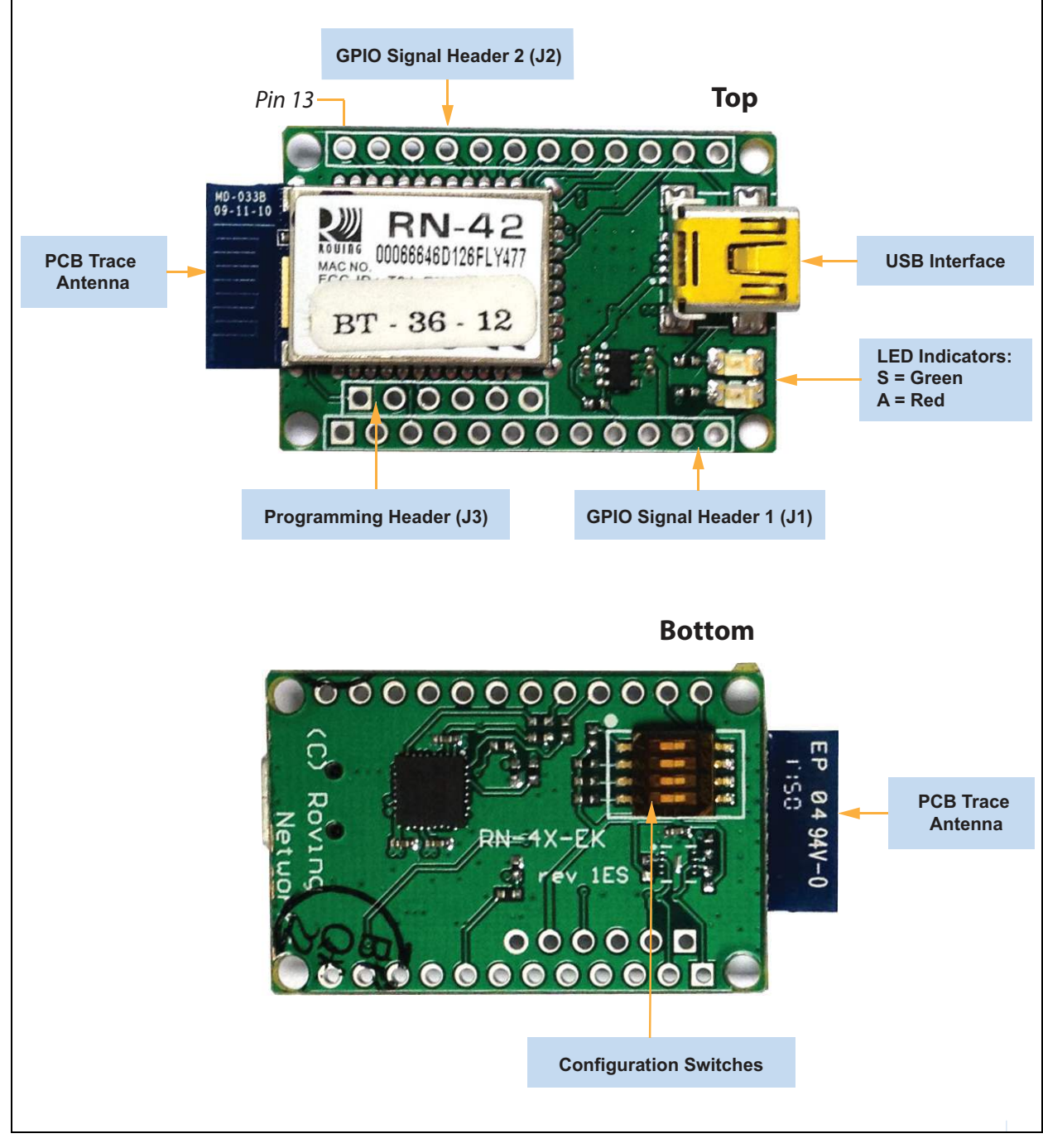

FIGURE 1-3: RN-41-EK & RN-42-EK EVALUATION BOARD

**Note:** Figure 1-3 shows the RN-42-EK board. This figure is similar to RN-41-EK board.

#### GPIO Signal Header 1 (J1)

#### 1 2 3 4 5 6 7 8 9 10 11 12 0 0 0 0 0 0 0 0 0 0 0 0 0 0 0

#### GPIO Signal Header 2 (J2)

# 13 14 15 16 17 18 19 20 21 22 23 24

#### Programming Header (J3)

| 1 | 2 | 3 | 4 | 5 | 6 |
|---|---|---|---|---|---|
|   | 0 | 0 | 0 | 0 | 0 |

SPI\_MISO

SPI\_MOSI

SPI\_SCK

SPI\_SS

3.3 V GND Description

Pin

1

2

3

4

5

6

| Pin | Description           | Pin | Description           |
|-----|-----------------------|-----|-----------------------|
| 1   | GPIO6                 | 13  | GPIO4                 |
| 2   | GPIO7                 | 14  | GPIO3                 |
| 3   | RESET_N               | 15  | GPIO2                 |
| 4   | No Connect            | 16  | CTS                   |
| 5   | No Connect            | 17  | RTS                   |
| 6   | No Connect            | 18  | TXD                   |
| 7   | No Connect            | 19  | RXD                   |
| 8   | Sensor Input 1 (AIO1) | 20  | GPIO11                |
| 9   | Shutdown (SHDN)       | 21  | GPIO10                |
| 10  | No Connect            | 22  | GPIO9                 |
| 11  | 3.3 V                 | 23  | GPIO8                 |
| 12  | GND                   | 24  | Sensor Input 0 (AIO0) |

# Configuration Switches

| Switch | Description              |  |
|--------|--------------------------|--|
| 1      | Restore Factory Defaults |  |
| 2      | Automatic Discovery      |  |
| 3      | Automatic Master         |  |
| 4      | Default Baud Rate        |  |

#### TABLE 1-2: STATUS LEDS

| Mode                            | Green LED (S)                  | Red LED (A)        |
|---------------------------------|--------------------------------|--------------------|
| Fast blink, 10 times per second | Command mode                   | —                  |
| Blinks twice per second         | Boot up, remotely configurable | —                  |
| Blinks once per second          | Discoverable/idle              | Data over the UART |
| Solid on                        | Connected                      |                    |

#### TABLE 1-3:RN41/42 EVALUATION KIT HARDWARE

| Hardware                   | Description                                                                                                    | RN-41-EK        | RN-42-EK        |
|----------------------------|----------------------------------------------------------------------------------------------------|-----------------|-----------------|
| Evaluation board           | Contains the Bluetooth <sup>®</sup> module and connectors                                                            | For RN41 Module | For RN42 Module |
| Power-Up                   | Interface for powering up the evaluation boards                                                                      | USB             | USB             |
| LEDs                       | To indicate Status and for Debugging                                                                                 | Available       | Available       |
| Switches                   | Used to access/configure functions in RN41/42 module such as factory default, Connection mode, and so on             | Available       | Available       |
| 10-Pin Sensor<br>Interface | Analog sensor interface supported provides direct connections to read the temperature, acceleration, and analog data | Available       | Available       |
| Communication<br>Interface | UART and USB                                                                                                    | Available       | Available       |
| USB Connector<br>On-board  | Provides power to the evaluation board and sup-<br>ports communication (COM Port)                                    | Available       | Available       |

# 1.5 RN41/42 EVALUATION KIT RELATED INFORMATION CONTENTS

To obtain the sample application codes, see details from the Bluetooth User Manual using the following links:

- http://www.microchip.com/RN-41-EK
- http://www.microchip.com/RN-42-EK.
  - **Note:** All the factory-shipped RN modules are available with firmware version and profile details. For more information, refer to "*Bluetooth Data Module Command Reference and Advanced Information User's Guide*" available at http://www.microchip.com.

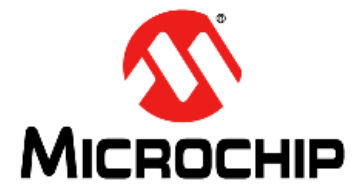

# RN41/42 EVALUATION KIT USER'S GUIDE

# **Chapter 2. Getting Started**

# 2.1 INTRODUCTION

This chapter describes the RN41/42 Evaluation Kit board as an independent development board for exploring the ASCII command set and prototyping of embedded systems. Certain hardware and software/utilities are essential to support the development of demo applications. This chapter discusses the following topics:

- Hardware Requirements
- Software/Utility Requirements
- Module Configuration

## 2.2 HARDWARE REQUIREMENTS

Along with RN-41-EK or RN-42-EK boards, an USB cable is connected (virtual COM port) to evaluate hardware setup and to run the firmware/demo appplications.

#### 2.2.1 Hardware Setup

To setup the RN41/42 Evaluation Board demo, perform the following steps:

- 1. Connect the USB cable to a USB port on the host system (computer/laptop) and to the USB connector on the evaluation board.
- 2. Power to RN-41/42-EK evaluation board is *only* obtained through the host computer/ laptop.

**Note:** If the drivers are *not* automatically installed, download and install the FTDI drivers from http://ww1.microchip.com/downloads/en/DeviceDoc/FTDI-Drivers.zip.

- 3. Once the FTDI drivers are installed, the COM port is automatically assigned based on the active connection.
- 4. Note the COM port to which the USB cable is connected.

Figure 2-1 shows the setup arrangement of RN41/RN42 Evaluation Boards connected to a computer/laptop.

### FIGURE 2-1: COMPLETE HARDWARE SETUP

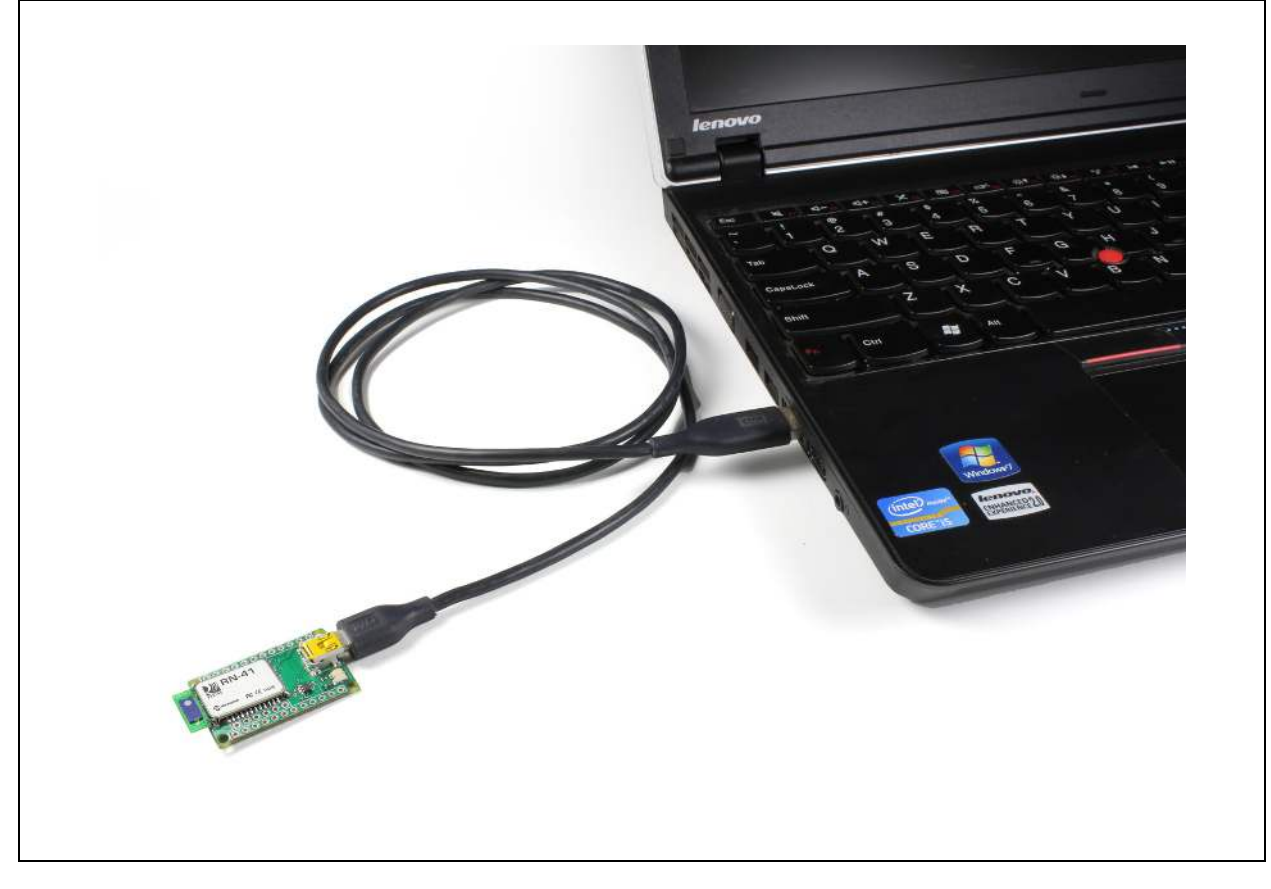

# 2.3 USING THE EVALUATION KIT

Program Bluetooth devices over the Bluetooth link or through the serial interface (USB port) using a simple ASCII command language, which is similar to the industry standard Hayes AT protocol. The set command configures the Bluetooth module and get commands echoes the current configuration. Configuration settings modified with the set command do *not* take effect until the module has been rebooted, even though the get command may show otherwise. To configure the Bluetooth devices, a Bluetooth enabled PC (either built-in or using a USB Bluetooth dongle) is required. *Only* one device can be configured at a time. Once configured, device settings are saved (independent of power-down) until users explicitly change settings or the factory defaults are restored.

| Note: | For detailed information on the ASCII commands used to configure the |
|-------|----------------------------------------------------------------------|
|       | Bluetooth module, refer to the Bluetooth Data Module Command Refer-  |
|       | ence and Advanced Information User's Guide.                          |

# 2.4 COMMAND MODE VS. DATA MODE

The Bluetooth device operates in two modes: Data mode (default) and Command mode. Upon power-up, the device is in Data mode. While in Data mode, the module is essentially a data pipe. When the module receives data from a remote Bluetooth device over a serial port profile (SPP) connection, it strips the Bluetooth headers and trailers and passes the user data to the UART. When data is written to the UART, the module constructs the Bluetooth packet and sends it over the Bluetooth SPP connection. Thus, the entire process of sending/receiving data to the host is transparent to the end micro-processor. Figure 2-2 illustrates the Bluetooth communication pipe.

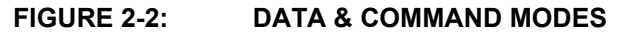

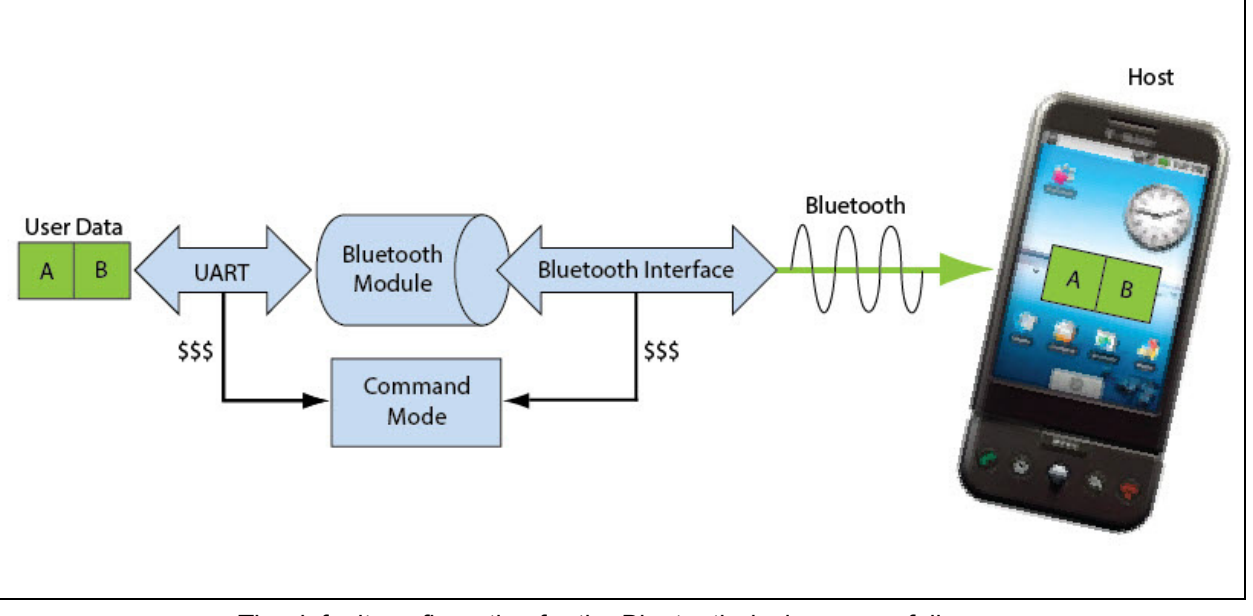

The default configuration for the Bluetooth device are as follows:

- Bluetooth Slave mode
- · Keyboard Default Authentication mode (no pin code required)
- · Serial port 115,200 Kbps baud rate, 8 bits, no parity, 1 stop bit
- · Serial port flow control disabled
- Low-power mode off.

The device is configurable if set into Command mode and ASCII commands are sent over a serial port or the Bluetooth link. Once the configuration parameters are changed, parameter values persist until it is changed or perform a factory reset.

**Note:** User can *only* configure the Bluetooth module in two ways: locally using host computer's USB port and via Bluetooth.

Terminal emulator application/program on PC is required to complete the setup.

**Note:** Depending on the operating system, the users can opt to use either the TeraTerm (Windows OS) or CoolTerm (Mac OS-X) terminal emulator programs.

# 2.5 CONFIGURE THE MODULE LOCALLY USING THE USB PORT

Setup the RN-41-EK or RN-42-EK hardware as described in **Section 2.2.1 "Hardware Setup**". With the Bluetooth device connected and powered on, run a terminal emulator and open the COM port to which the cable is connected. Configure the virtual COM port connected to the RN-41-EK or RN-42-EK as shown in Table 2-1.

Command mode can be switched through the UART interface via the USB connector at any time or during certain conditions when the device does *not* have a Bluetooth connection. If the device is in Configuration mode and gets connected, the device exits Configuration mode and data passes back and forth from the remote device.

**Note:** If the device is in Auto-Connect Master Mode, user *cannot* enter the Command mode when connected over Bluetooth. For more information on the various Operating modes, see **Section 2.7** "**Operating Modes**".

# 2.6 ENTER COMMAND MODE

To enter Command mode, launch a terminal emulator from the PC and specify the module's default serial port settings. See Table 2-1.

| Setting      | Value                                     |
|--------------|-------------------------------------------|
| Port         | COM port to which you attached the module |
| Baud rate    | 115200                                    |
| Data rate    | 8 bits                                    |
| Patiry       | None                                      |
| Stop bits    | 1                                         |
| Flow control | None                                      |

TABLE 2-1: SERIAL PORT SETTINGS

Type \$\$\$ (sequentially without any delays between \$ characters) into the terminal emulator to enter Command mode. The module returns the string CMD, which indicates that the connection and terminal settings are correct. While in Command mode, the device accepts ASCII bytes as commands.

When the module is powered up and no command is entered within a 60-second configuration window, the module goes into fast Data mode and all characters are ignored including \$\$\$. When user enters a valid command, the module returns AOK. It returns ERR for an invalid command and ? for unrecognized commands. Type h <cr> to see a list of commands.

A quick check to confirm that the user is in Command mode, type the x < cr > command after entering Command mode. This command shows a summary of the module's current settings, such as the Bluetooth name, device class, and serial port settings, see Figure 2-3. To return to Data mode, type --- <cr>

#### FIGURE 2-3: VIEW CURRENT SETTINGS

# 2.7 OPERATING MODES

The Bluetooth device has several Operating modes, which user can set using the  ${\tt SM}$  command in Command mode.

**Note:** In all Master modes, the device *cannot* be discovered or configured remotely over Bluetooth.

#### 2.7.1 Slave Mode (SM, 0)

This is the default mode, in which other Bluetooth devices can discover and connect to the device. Outbound connections can also be performed in this mode.

#### 2.7.2 Master Mode (SM, 1)

In this low-speed connection mode, the device makes a connection when a connect command ( $_{\odot}$ ) is received. This command can also contain the Bluetooth address of the remote device. If a device is *not* specified, the module uses the stored remote address. The connection can be broken if the special break character or string is sent. To set the break character, use the so command. This mode is useful when user needs the device to initiate connections (*not* to receive them). In this mode, the device is *not* discoverable or connectable.

#### 2.7.3 Trigger Mode (SM, 2)

In this low-speed connection mode, the device automatically connects when a character is received on the serial port (UART). The connection continues as long as characters are received on either end. The device has a configurable timeout (user can set using the ST command) that disconnects the module after the specified number of seconds of inactivity (1 to 255), or a configurable break character is received.

## 2.7.4 Auto-Connect Master Mode (SM, 3)

In this mode, the device automatically reconnects to the stored address on power-up when the connection is lost. This mode can be set by command, or by setting the external DIP switch 3 during power-up. If an address is *not* stored and DIP switch 2 is set, the device performs an inquiry process and the first device found that matches the Class Of Device (COD) is stored. In this mode, high-speed data is passed without being interpreted which means the connection *cannot* be broken through commands or software break characters. If a disconnect occurs, the device attempts to reconnect until successful.

## 2.7.5 Auto-Connect DTR Mode (SM, 4)

This mode must be set by command. It operates like Auto-Connect Master Mode, except that user has to control the connection and disconnection with DIP switch 3. Turning the DIP switch on initiates the auto-connect process, while turning the DIP switch off causes a disconnect.

### 2.7.6 Auto-Connect ANY Mode (SM, 5)

This mode must be set by command. This mode operates like Auto-Connect DTR Mode, except that each time the DIP switch is set, an inquiry is performed and the first device found is connected. The stored address is *not* used, and the address found is never stored.

### 2.7.7 Pairing Mode (SM, 6)

In this mode, the device attempts to connect with the remote device that matches the stored remote address. To set the remote address, use the SR command.

# 2.8 CONFIGURATION SWITCHES

The evaluation boards have small configuration switches at the bottom. These can be configured or flipped using a paper clip or a small screwdriver. Holding the board with the PCB antenna facing to the right, the switch numbering and on/off positions are shown in Figure 2-4.

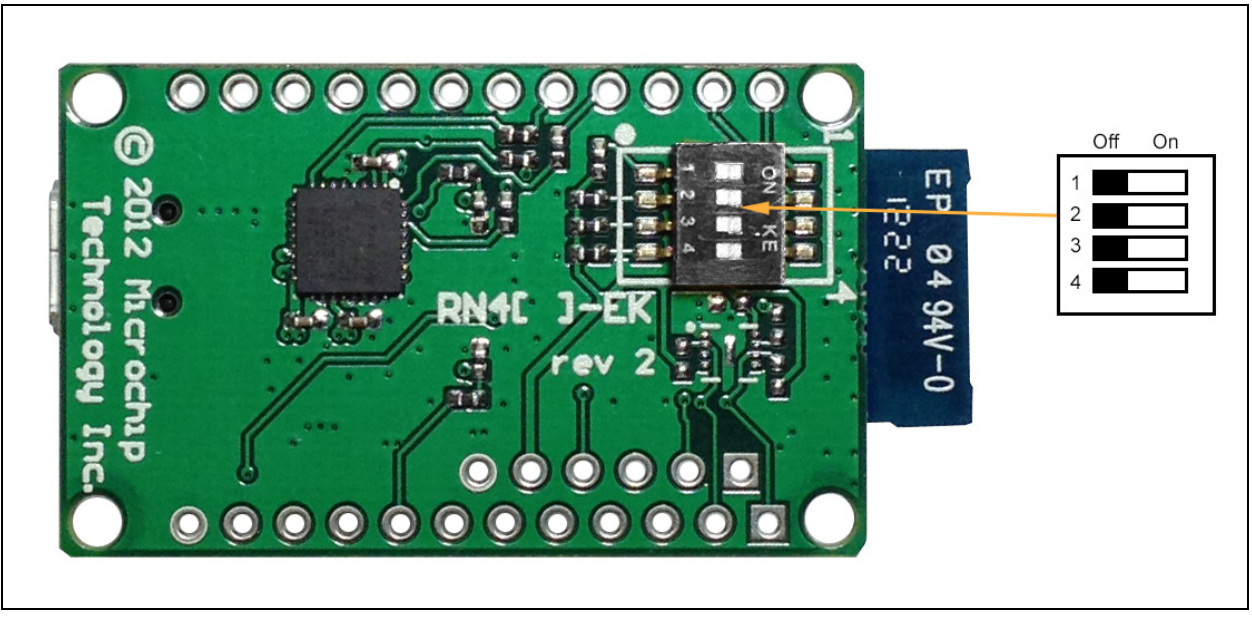

FIGURE 2-4: CONFIGURATION SWITCHES

Table 2-2 describes the functions controlled by the switches.

| Switch | Function                    | Default (Off)                                                                                                    | Description                                                                                                    |
|--------|-----------------------------|----------------------------------------------------------------------------------------------------|----------------------------------------------------------------------------------------------------|
| 1      | Restore factory<br>defaults | Do <i>not</i> restore factory defaults.                                                                               | Turn on the switch, power-up the evaluation kit, and toggle the switch three times to return the module to its factory settings. The Green LED (labeled as S) blinks quickly for a moment and then continues to blink about once per second.                                                                                             |
| 2      | Automatic discovery         | Automatic discovery is turned off.                                                                                    | In Slave mode, if DIP switch 2 is set and DIP switch 3 is not set, it results in a special class of device that the master uses to auto-connect. If switch 3 also turned on, the module performs a search, stores, and connects to a remote RN41/42 Bluetooth device.                                                                    |
| 3      | Automatic master            | Automatic master is turned off.                                                                                       | With this switch turned on, the module acts as Blue-<br>tooth master and auto-connects to a stored remote<br>address. You must first set the Bluetooth address of<br>the slave device using the SR command or using<br>instant cable replacement settings. If DIP switch<br>2/GPIO3 is also set, a new discovery/pairing can be<br>made. |
| 4      | Default baud rate           | With this switch turned off, the default 115200 baud rate is overridden by software baud rate configuration commands. | If this switch is turned on, the baud rate is 9600 and<br>the module ignores the software configuration.                                                                                                    |

TABLE 2-2: CONFIGURATION SWITCH FUNCTIONS

# 2.9 MAKING A BLUETOOTH CONNECTION

As a default, the Bluetooth module acts as a slave and the PC is the master. Connect to the Bluetooth module using the host computer's Bluetooth device manager, which varies depending on the operating system. Regardless of the operating system, it follows the same process: Discovery, Pairing, and Connecting.

#### 2.9.1 Discovery

When user turns on the RN-41-EK or RN-42-EK, the Green LED (labeled as S) blinks once per second and the module is discoverable. Open the host PC's Bluetooth device manager and choose to "Add a device". The Bluetooth device manager's icon is located at the bottom right corner on the host's computer screen in the taskbar for Windows, and at the upper right corner for Mac OS-X. The Bluetooth device manager displays a list of discoverable Bluetooth devices. Figure 2-5 illustrates the discovery of Bluetooth devices on host computer.

### FIGURE 2-5: DISCOVERY - ADD A BLUETOOTH<sup>®</sup> DEVICE

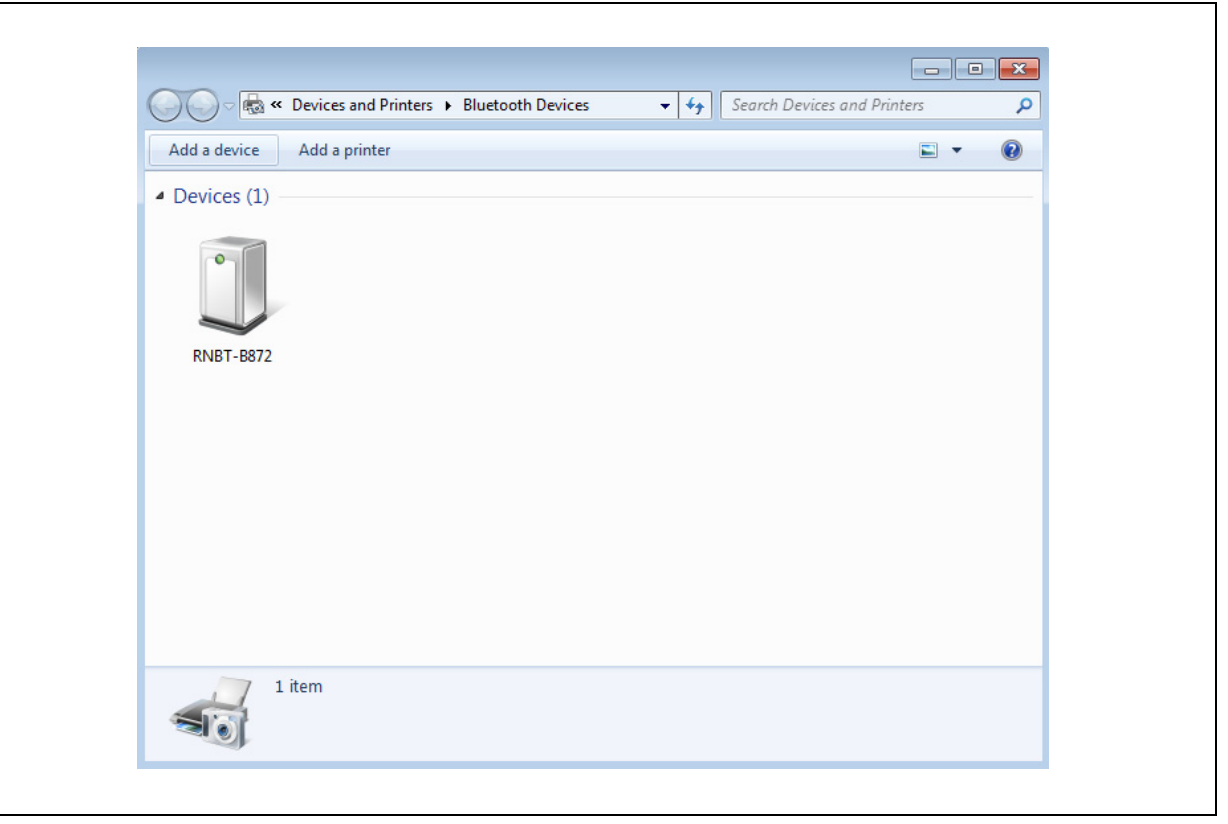

#### 2.9.2 Pairing

To pair with the evaluation board, double click the board's name in the list. The firmware automatically stores up to 8 pairings from remote hosts using the First-In, First-Out (FIFO) method. The evaluation board's Default Authentication mode is the SSP keyboard mode (no pin required). However, most PCs require authentication and display a pin code. If a user uses a Bluetooth USB dongle (e.g., RN-USB-T), host PC prompts the user to choose how the pairing must be done. Figure 2-6 shows examples of pairing with and without a pin code.

**Note:** If host PC displays a pin code, user must select the YES button to confirm if correct.

#### FIGURE 2-6: PAIRING - COMPARING PIN CODES AND PAIRING OPTIONS

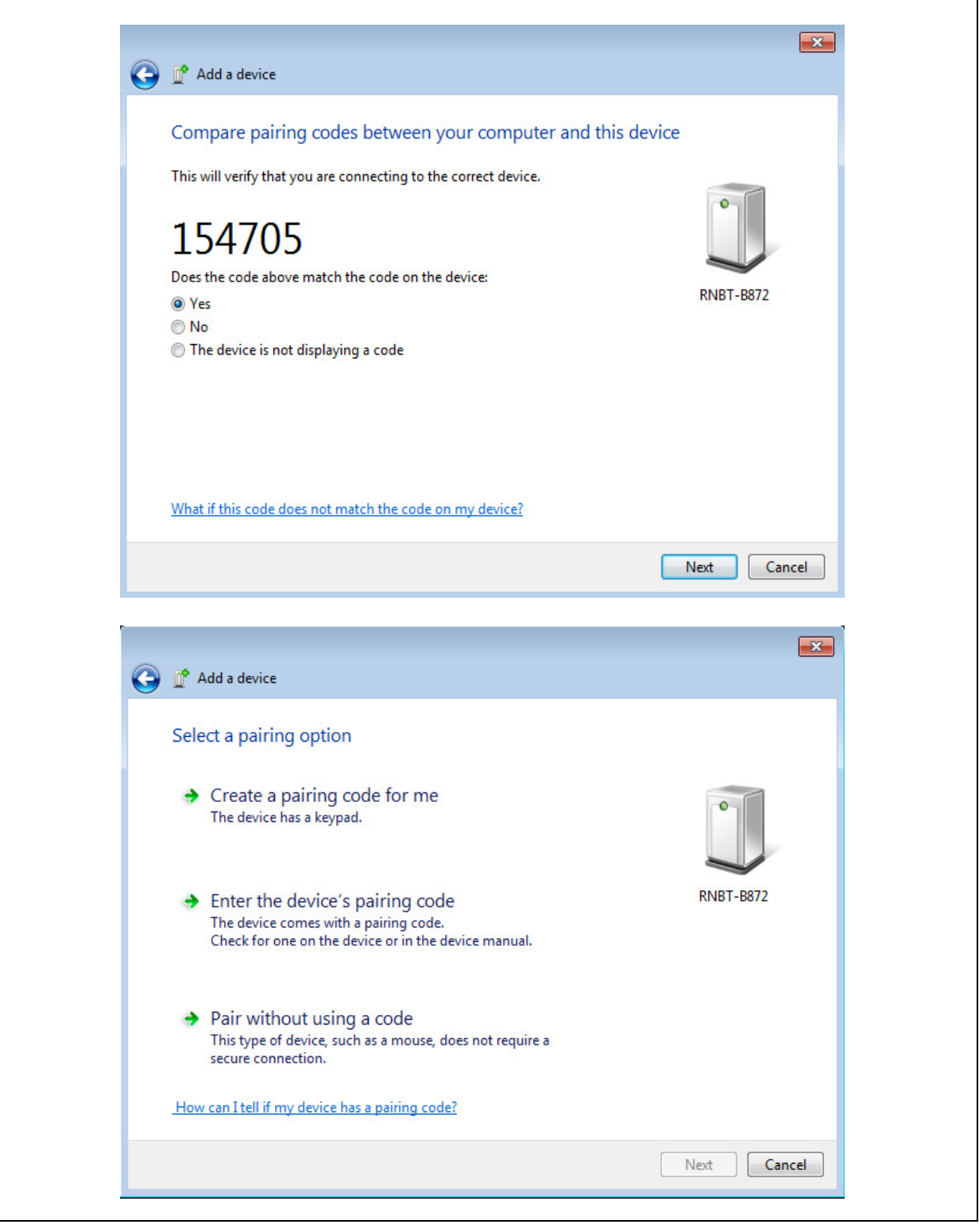

When the Bluetooth device manager completes pairing, it issues a message that the Bluetooth device is installed on COMX where COMX is unique to the used host computer. In some cases, the Bluetooth device manager creates two COM ports; in this case, *only* use the COM port labeled as outgoing. Figure 2-7 shows an example of COM port settings.

### FIGURE 2-7: PAIRING - BLUETOOTH<sup>®</sup> COM PORT SETTINGS

| Options COM<br>This comput<br>determine w | Ports Hardwar<br>ter is using the<br>hether you nee | e Share PIM Interface<br>COM (serial) ports listed b<br>ed a COM port, read the do | elow. To<br>ocumentation |
|-------------------------------------------|-----------------------------------------------------|------------------------------------------------------------------------------------|--------------------------|
| Port                                      | Direction                                           | Name                                                                               |                          |
| COM21<br>COM24                            | Outgoing                                            | RNBT-B872 'RNI-SPP'<br>RNBT-B872                                                   |                          |
| Choose a CO                               | DM port for a B                                     | Add                                                                                | Remove                   |
|                                           |                                                     |                                                                                    |                          |

If the remote Bluetooth device does *not* require authentication, a connection can occur without the pairing process. However, the Bluetooth specification requires that if either device involved in the pairing process requires authentication, the other device must participate to ensure a secure link. The RN41/RN42 modules default to an Open mode, such that the module does *not* require authentication. For more information on using pass keys, see **Section 2.10 "Security Modes"**. The module may use simple pairing (SSP) if it attempts to pair with devices that support the Bluetooth specification version 2.1 + EDR. SSP does *not* require the user to remember the pin code, but it asks to confirm the 6-digit number if the device has a display capability.

# 2.9.3 Connecting

In most cases, the user connects from another device to the RN-41-EK or RN-42-EK as an outgoing Bluetooth connection. User can also make an incoming connection in which the evaluation board initiates the connection to the remote device.

#### 2.9.3.1 OUTGOING CONNECTIONS

To establish an outgoing Bluetooth connection from a PC to the RN-41-EK or RN-42-EK board, open the module's outgoing COM port from host application or a terminal emulator. When the user establish a connection by opening the COM port, the evaluation board's Green LED (labeled as S) goes on solid (*not* blinking) to indicate that the device is connected. The device remains connected until user closes the COM port, remove power from the board, or terminate the connection using the K, 1 command. Refer to the *Bluetooth Data Module Command Reference and Advanced Information User's Guide* for more information on using commands.

Once connected, the device is in Data mode enabling data to flow in both directions. The board's Red LED (labeled as A) blinks once per second when data is transferred over the UART. For configuration and programming, the device must be in Command mode. For more information, see **Section 2.6** "Enter Command Mode".

**Note:** Only one client can connect to a slave device at a time. As a master, the device can make multiple connections, but *only* in a point-to-point, serial-ized fashion. The RN41 and RN42 modules do *not* currently support multi-point Master mode.

#### 2.9.3.2 INCOMING CONNECTIONS

For an incoming connection, use the port specified in host Bluetooth settings as incoming (refer to Figure 2-7). The PC of host listens for an incoming connection from the remote Bluetooth device, in this case the RN-41-EK or RN-42-EK.

To make an incoming connection, perform the following steps:

- User needs the MAC address of the PC's Bluetooth radio to connect from the RN-41-EK or RN-42-EK to the host PC. Open the PC's Bluetooth advanced settings to find the MAC address. Figure 2-8 shows the Bluetooth Radio MAC addresses that are connected to the PC.
- 2. Pair evaluation board with the PC, see Section 2.9.2 "Pairing".
- 3. Open a terminal (for example, terminal A) and connect it to the evaluation board's outgoing COM port. Run this terminal on the host PC or another computer.
- 4. Open a second terminal (for example, terminal B) on the host PC to listen for the incoming Bluetooth connection using the incoming COM port number.
- 5. Type C, <*MAC address*> <cr> in terminal A to establish an SPP connection to the host PC. See Figure 2-9 for an example connection.
- 6. Try the following commands:
  - \$\$\$ to enter Command mode
  - SO, % to enable status message to see connect/disconnect conditions
  - R, 1 to reboot
  - \$\$\$ to re-enter Command mode
  - + to enable local echo
  - C, <*MAC address*> to attempt a connection with a remote device. Characters user Type in terminal B are sent over Bluetooth to the host PC and display in terminal A. Any characters entered in terminal A are transmitted to terminal B.
- 7. To kill the connnection, type the K,1 <cr> command in terminal B.

#### 2.9.3.3 CONNECTING TWO RN-41-EK OR RN-42-EK BOARDS

Open the COM ports assigned to the two modules. As a default, the modules are in Slave mode when powered up. The two slaves can be connected to each other or one of the modules reconfigured to be a master, can connect to a slave.

To make a connection between two RN-41-EK (Module A and Module B) or between two RN-42-EK (Module A and Module B) boards, perform the following steps:

- 1. Enter the Command mode in both the modules by executing \$\$\$ command in the corresponding terminals.
- 2. Execute GB command in the terminal of module B to get its Bluetooth MAC address. Module A will require this address.
- 3. Set the Authentication mode in both the modules by using SA, <value> command.

**Note:** The Authentication mode must be the same in both modules.

- 4. Type C, <*MAC address*> <cr> in terminal A to establish an SPP connection from Module A to Module B.
- 5. Try the following commands in both the terminals:
  - \$\$\$ to enter Command mode
  - SO, % to enable status message to see connect/disconnect conditions
  - R, 1 to reboot
  - \$\$\$ to re-enter Command mode
  - + to enable local echo
  - C, *AAC address* to attempt a connection with a remote device. Characters user Type in terminal B are sent over Bluetooth and display in terminal A. Any characters entered in terminal A are transmitted to terminal B.
- 6. To kill the connection, type the  $\kappa$ , 1 <cr> command in terminal B or terminal A.

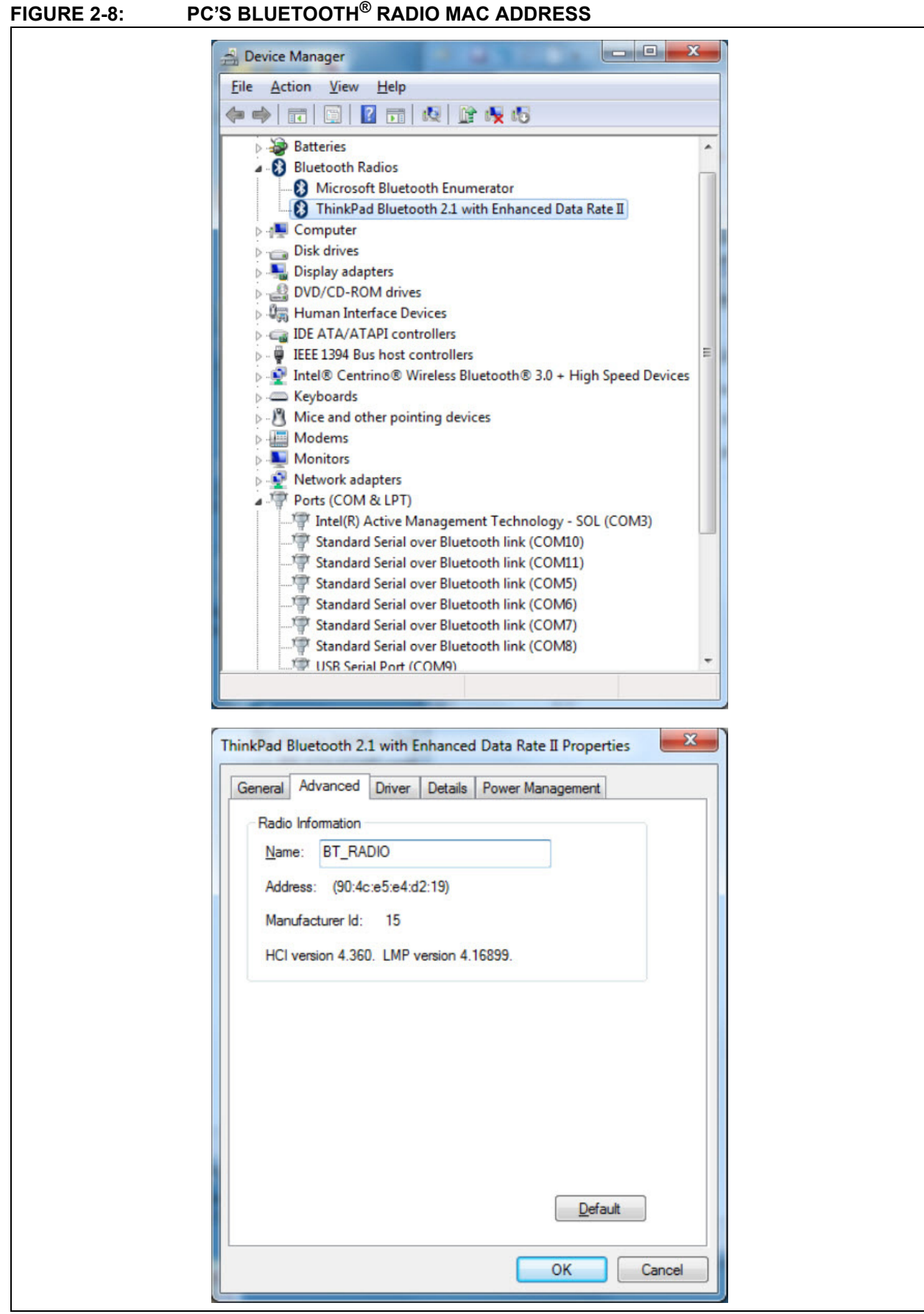

#### FIGURE 2-9: TERMINALS A AND B

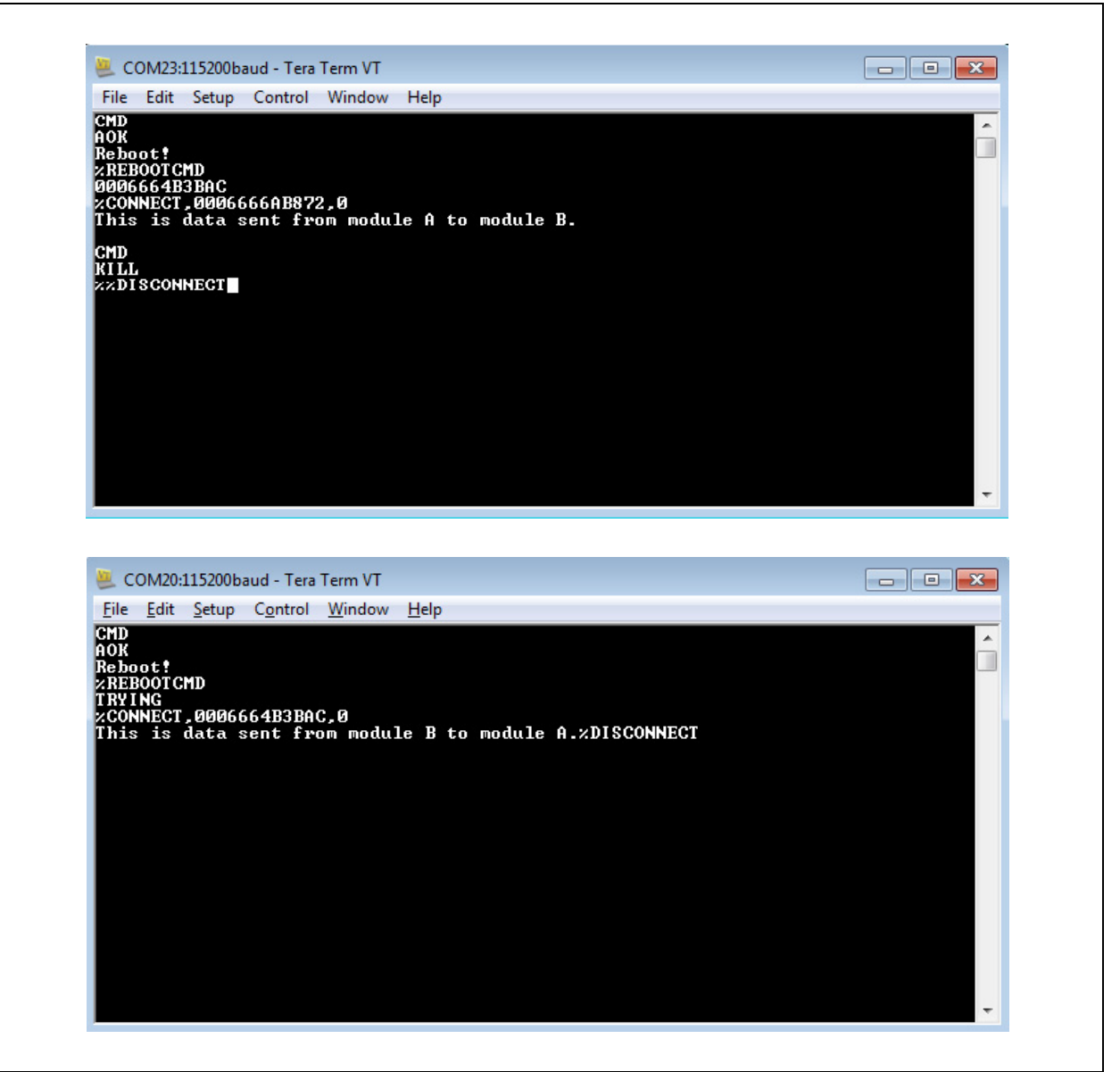

### 2.10 SECURITY MODES

The Bluetooth module supports authentication. If the local or remote Bluetooth device has authentication enabled, a pin code is required the first time a connection is attempted. The pin code is a series of numbers or characters from 1 to 16 characters in length. After the user enters the pin code, the Bluetooth devices compare these codes. If a match is found, a link key is generated and stored. Usually, but *not* always, the remote device stores the link key. For subsequent connections, the devices compare link keys. If correct, the user must *not* re-enter the pin code. If the remote device is a PC or PDA, the user generally is prompted to enter this pin code. To remove the stored link key on the remote device, the user typically needs to "unpair" or remove the device from the Bluetooth manager. User can change the pin code to remove the link key on the Bluetooth module, forcing a new pin code exchange to occur upon subsequent connection attempts.

Note: Only one master can connect to the Bluetooth module at a time.

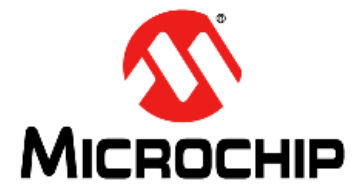

# **Chapter 3. Application Design Concerns**

#### 3.1 INTRODUCTION

The following sections provide information on designing with the RN41 and RN42 modules, including radio interference, factory reset, solder reflow profile, connection status, and so on.

### 3.2 CONCERNS RELATED TO RN41/42

#### 3.2.1 Reset Circuit

The RN41 contains a 1k pull-up to VCC, and the reset polarity is active-low. The module's reset pin has an optional power on-reset circuit with a delay, which must be *only* required if the input power supply has a very slow ramp or tends to bounce or have instability on power-up. Often a microcontroller or embedded CPU I/O is available to generate the reset once power is stable. If *not*, the designers can use one of the many low-cost power supervisor chips currently available, such as the MCP809 and MCP102/121.

### 3.2.2 Factory Reset Using GPIO4

It is recommended that the designers connect the GPIO4 pin to a switch, jumper, or resistor so it can be accessed. This pin can be used to reset the module to its factory default settings, which is critical in situations where the module has been *not* properly configured. To reset the module to the factory defaults, GPIO4 must be high on power-up and then toggle the switch in an ON-OFF-ON-OFF-ON sequence with one second interval between the transitions.

#### 3.2.3 Connection Status

GPIO5 is available to drive an LED, and it blinks at various speeds to indicate status, see Table 3-1. GPIO2 is an output that directly reflects the connection state as shown in Table 3-2.

| GPIO5 Status    | Description                                               |  |
|-----------------|-----------------------------------------------------------|--|
| Toggle at 1 Hz  | The module is discoverable and waiting for a connection.  |  |
| Toggle at 10 Hz | The module is in Command mode.                            |  |
| High            | The module is connected to another device over Bluetooth. |  |

#### TABLE 3-1: GPIO5 STATUS

#### TABLE 3-2: GPIO2 STATUS

| GPIO2 Status | Description                                               |  |
|--------------|-----------------------------------------------------------|--|
| High         | The module is connected to another device over Bluetooth. |  |
| Low          | The module is not connected over Bluetooth.               |  |

### 3.2.4 HCI Mode

RN41/42 module offers the Host Controller Interface (HCI) mode in addition to the standard operational mode of its Bluetooth modules (standard mode refers to the on-board stack running on the module). In HCI mode, the on-board stack is bypassed and the module is put in a state that runs the Bluetooth baseband. The HCI provides a command reference interface to the baseband controller and the link manager, and provides access to the hardware status and control registers. This interface provides a uniform method for accessing the Bluetooth baseband capabilities.

In this mode, The Bluetooth stack is no longer on-board the module. It is offloaded to the interfacing host processor. The Bluetooth module is used as a radio, performing the lower level MAC functionalities, while the application stack runs on the host processor. Using the module in HCI mode enables designers to implement profiles that are *not* natively supported on the Bluetooth module.

**Note:** HCI mode requires a separate firmware build that must be loaded into the module's flash at the factory. It is *not* upgradeable in the field.

RN41 module offers HCI mode in two hardware interfaces:

- HCI over UART (RN41/42HCI-I/RM)
- HCI over USB (RN41/42U-I/RM)

#### 3.2.4.1 HCI OVER UART

In this mode, UART is the hardware interface between the host processor and the Bluetooth module. User must interface the flow control signals between the host processor and the Bluetooth module for the HCI inteface to work. Failure to do so can cause the host processor and the Bluetooth module to become out of sync and break the Bluetooth link.

#### 3.2.4.2 HCI OVER USB

In this mode, USB is the hardware interface between the host processor and the Bluetooth module. In this architecture, the Bluetooth module is the USB slave and the host processor is the USB host. Using the USB interface offers the advantage of a faster data link between the Bluetooth module and the host processor. With this architecture, it is possible to achieve Bluetooth's theoretical maximum throughput of 3 Mpbs.

### 3.2.5 Using the SPI Bus to Upgrade the Flash Memory

While *not* required, this bus is very useful for configuring the Bluetooth module's advanced parameters. The bus is required when upgrading the module's firmware. In typical application schematic a 6-pin header can be implemented to gain access to this bus. A minimum-mode version might simply use the SPI signals (4 pins) and obtain ground and VCC from elsewhere in the design.

### 3.2.6 Minimizing Radio Interference

When laying out the carrier board for the RN41 module, the areas under the antenna and shielding connections must *not* have surface traces, ground planes, or exposed vias. For optimal radio performance, the RN41 module's antenna end must protude at least 5 mm beyond any metal enclosure.

#### 3.2.7 Low Power

For RN42, to achieve low-power operation, hold the module's RESET pin low. With RESET = 0 VDC, the module consumes 35 uA of power. If RESEST is left floating or high, the module consumes 3 mA in Sleep mode. To obtain the lowest power, the RN42 must be passive (in Slave mode and *not* trying to make connections).

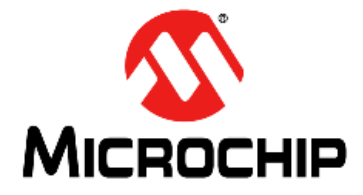

# Appendix A. RN41 and RN42 Evaluation Kit Schematics

# A.1 INTRODUCTION

This appendix provides the RN41 and RN42 Evaluation Boards schematic, PCB layout and Bill of Materials (BOM).

- RN41 and RN42 Evaluation Kit Schematic
- RN41 and RN42 Evaluation Kit PCB Layout and Assembly Drawings
- RN41 and RN42 Evaluation Kit Bill of Materials
- RN41 and RN42 Evaluation Kit Physical Dimensions

# A.2 RN41 AND RN42 EVALUATION KIT SCHEMATIC

Figure A-1 and Figure A-2 show the Evaluation Boards schematic.

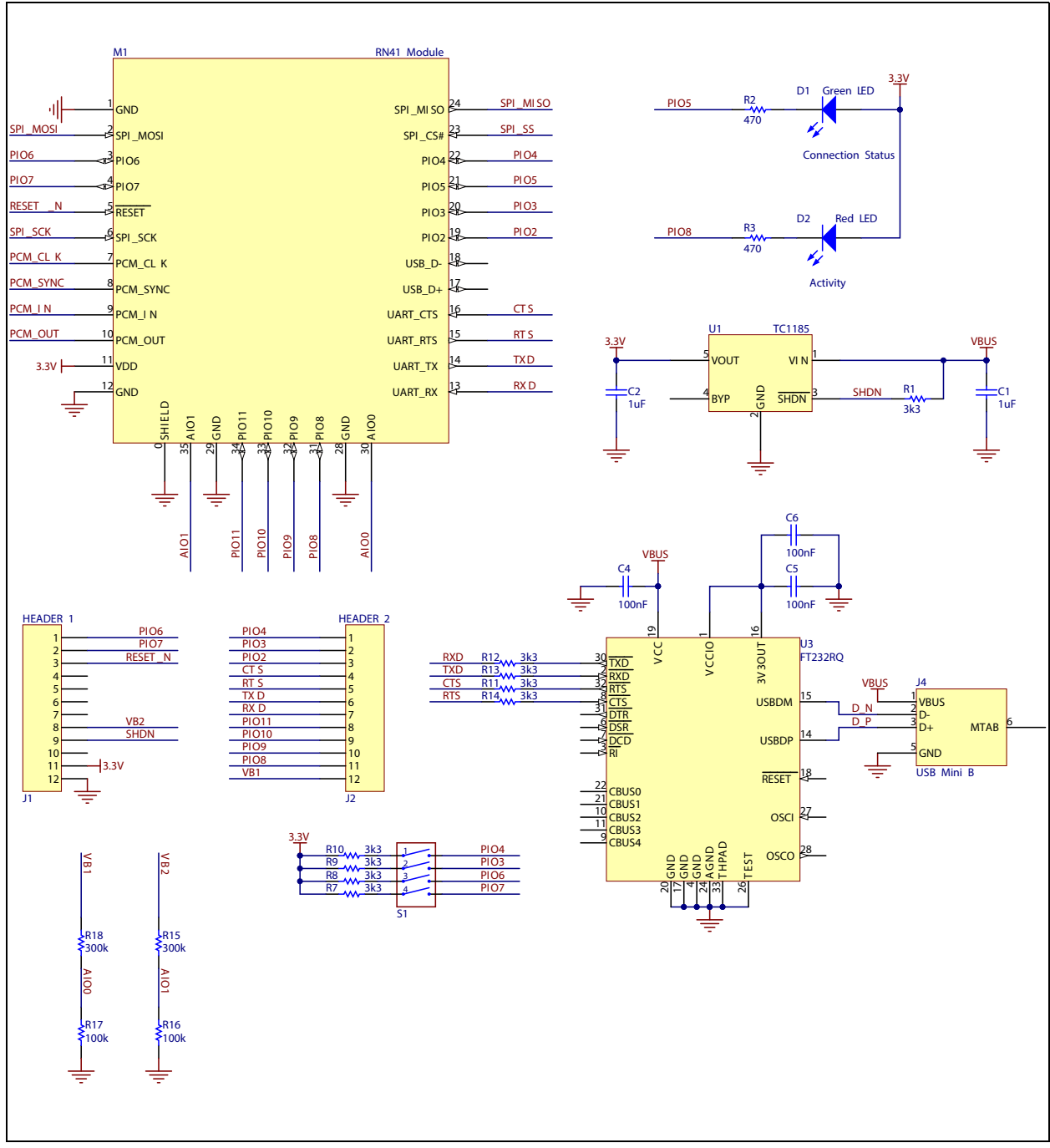

## FIGURE A-1: RN41 EVALUATION BOARD SCHEMATIC

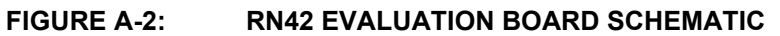

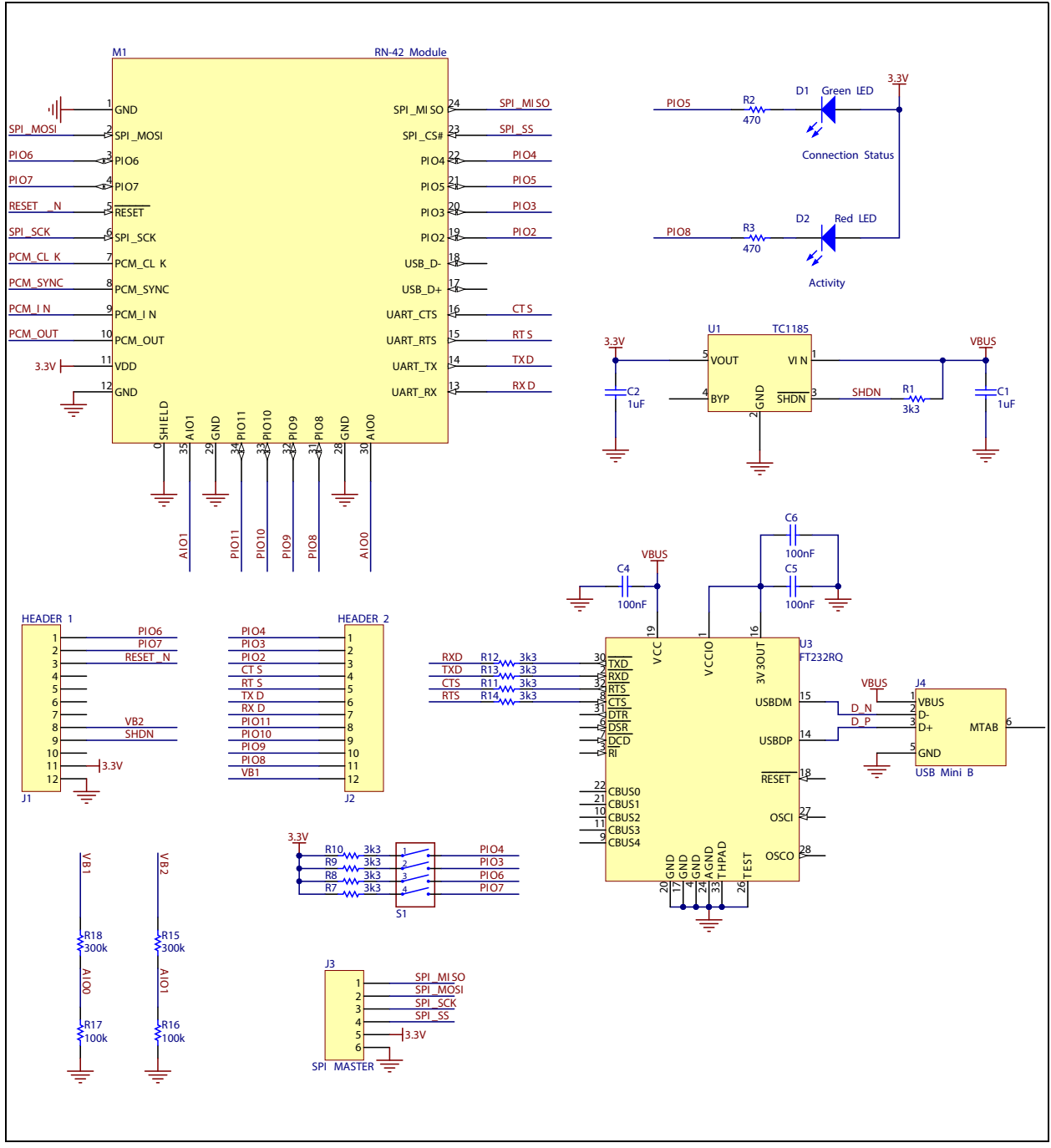

# A.3 RN41 AND RN42 EVALUATION KIT PCB LAYOUT AND ASSEMBLY DRAWINGS

The RN41/42 Evaluation Board is a 2-layer, FR4, 0.062 inch, plated through a hole PCB construction. Figure A-3 through Figure A-6 show the PCB constructions and Assembly Drawings.

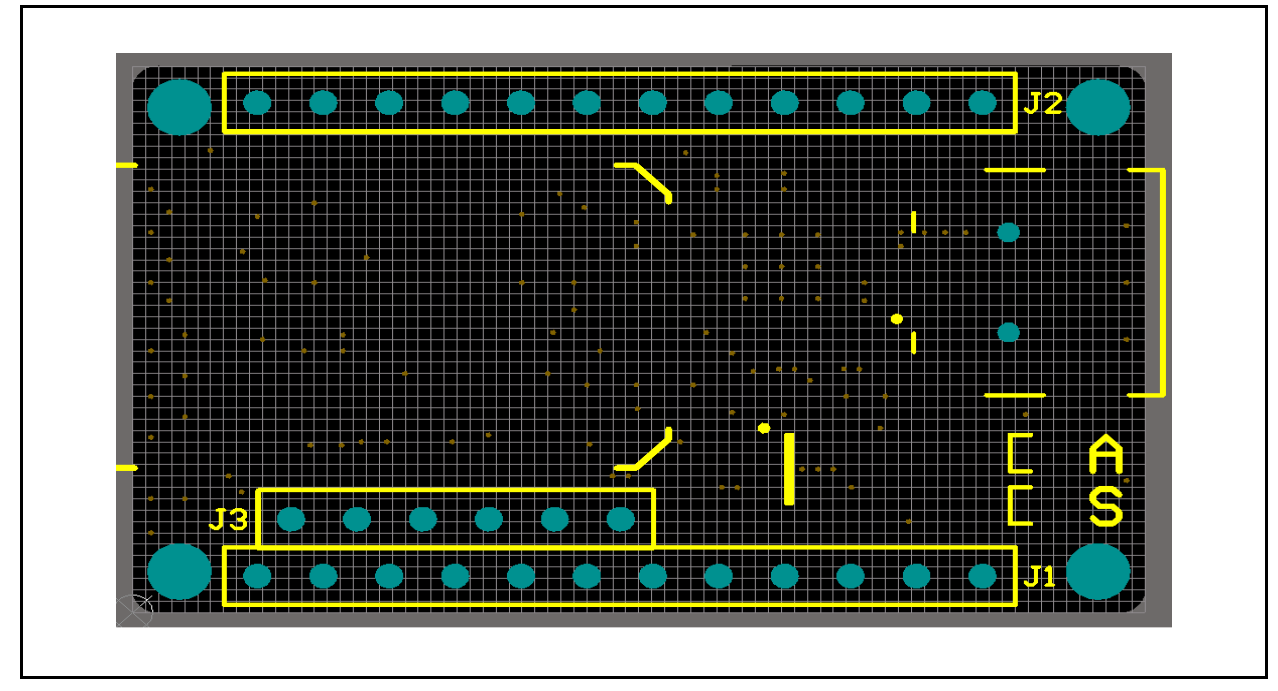

FIGURE A-3: RN41/RN42 EVALUATION BOARD TOP SILKSCREEN

FIGURE A-4: RN41/42 EVALUATION BOARD BOTTOM SILKSCREEN

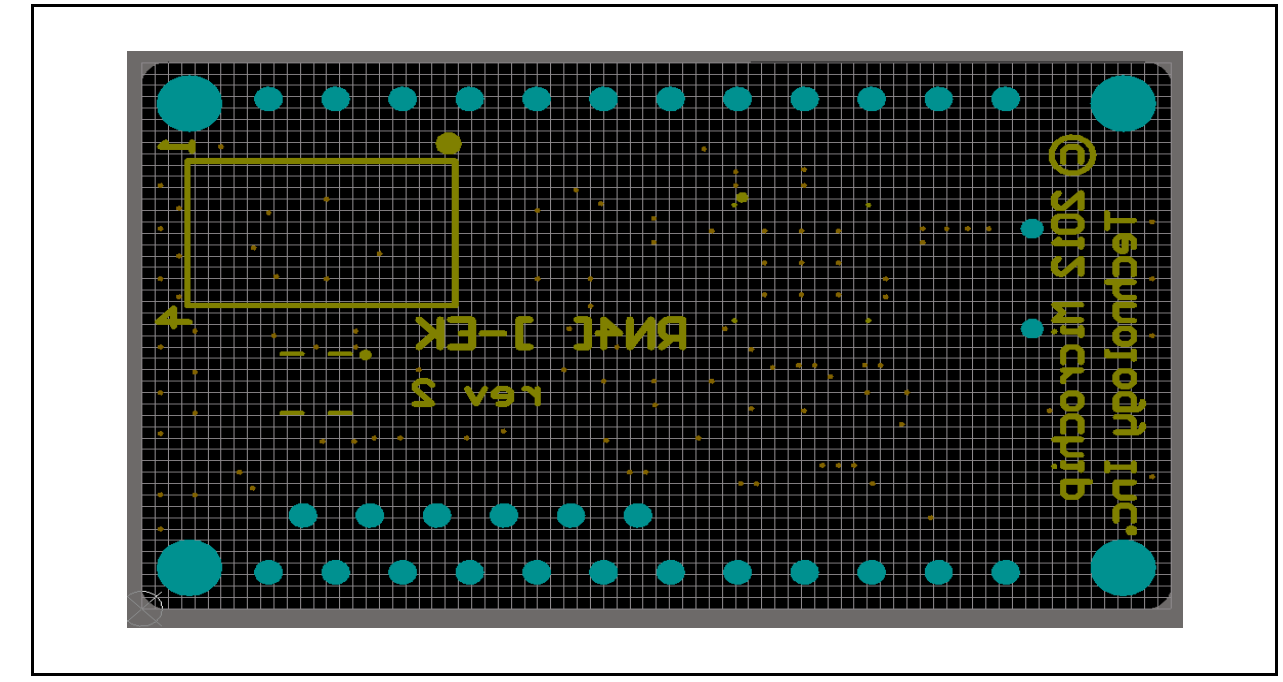

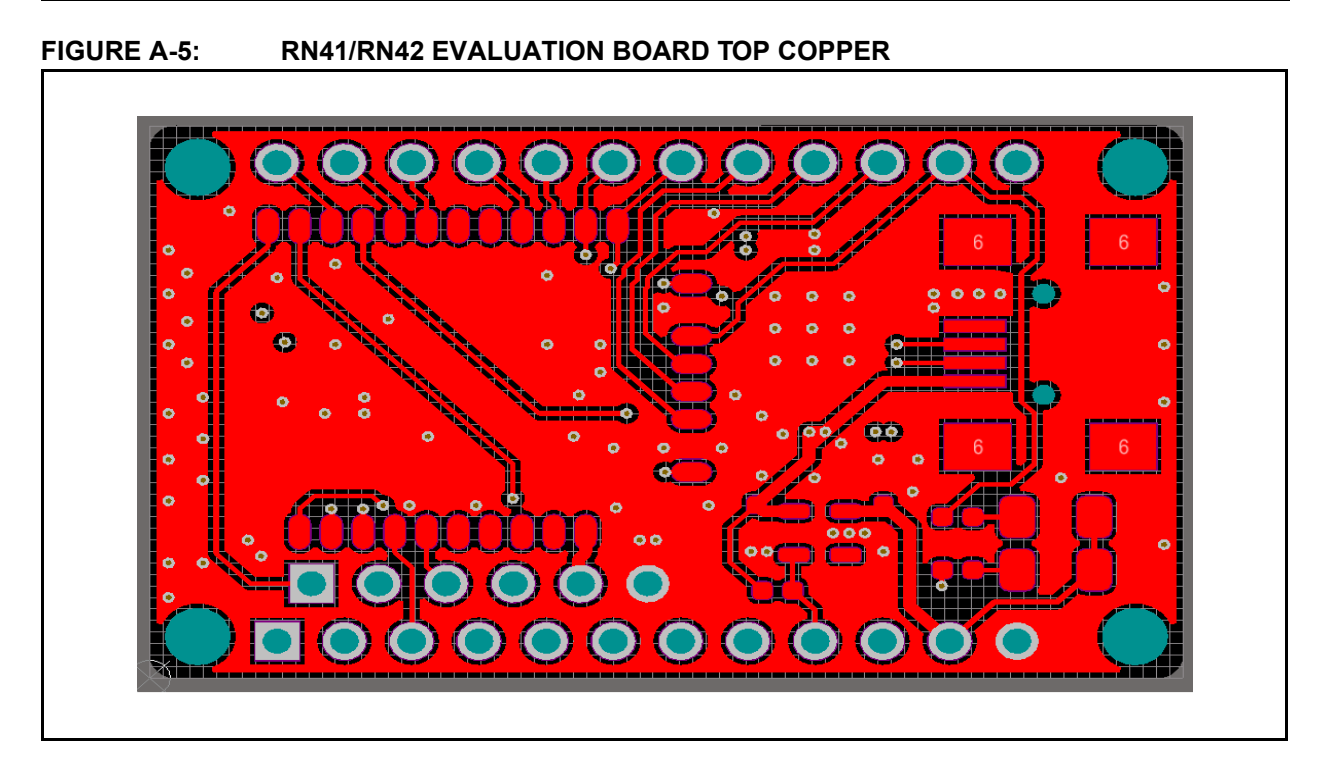

FIGURE A-6: RN41/42 EVALUATION BOARD BOTTOM COPPER

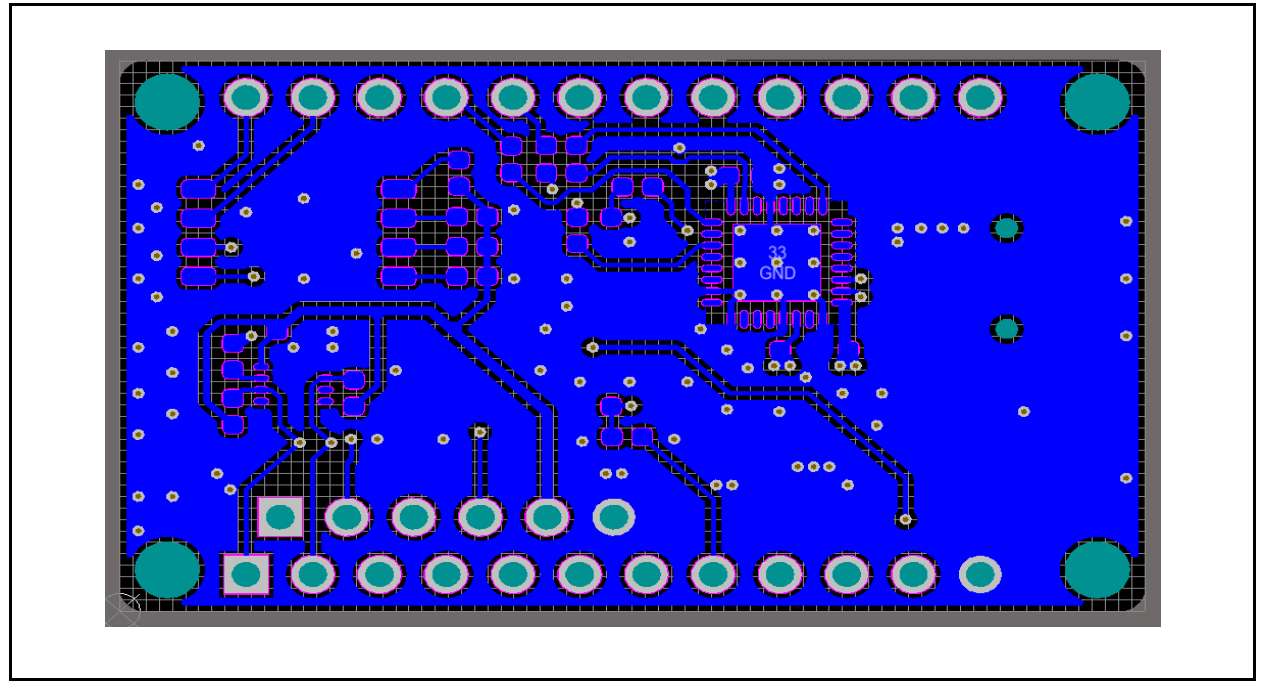

# A.4 RN41 AND RN42 EVALUATION KIT BILL OF MATERIALS

| Reference                           | Value          | Description                                                 | Vendor          | Vendor P/N        |  |  |
|-------------------------------------|----------------|-------------------------------------------------------------|-----------------|-------------------|--|--|
| C1, C2                              | 1 uF           | Cap ceramic, 10%, 16V, X5R, 0402                            | TDK Corporation | C1005X5R1C105K    |  |  |
| C4, C5, C6                          | 100 nF         | Cap ceramic, -20%, 80%, 16V, Y5V, 0402                      | Yageo           | CC0402ZRY5V7BB104 |  |  |
| D1                                  | Green LED      | Clear, Green LED, 10 mA, 2.1V, 569 nm,<br>130 degrees, 1206 | Lite-On Inc     | LTST-C150GKT      |  |  |
| D2                                  | Red LED        | Clear, Red LED, 10 mA, 1.8 V, 638 nm, 130 degrees, 1206     | Lite-On Inc     | LTST-C150CKT      |  |  |
| J4                                  | USB Mini B     | CONN USB RCPT MINI B 5PS R/A SMD                            | JAE             | DX2R005HN2E700    |  |  |
| M1                                  | RN-41          | RN41 Module                                                 | Microchip       | RN41              |  |  |
| R1, R7, R8,<br>R9, R10, R11,<br>R12 | 3k3            | Res, 5%, 0.1 W, 0402                                        | Panasonic - ECG | ERJ-2GEJ332X      |  |  |
| R2, R3                              | 470            | Res, 5%, 0.1 W, 0402                                        | Panasonic - ECG | ERJ-2GEJ471X      |  |  |
| R15, R18                            | 300k           | Res, 1%, 0.1 W, 0402                                        | Panasonic - ECG | ERJ-2RKF3003X     |  |  |
| R16, R17                            | 100k           | Res, 1%, 0.1 W, 0402                                        | Panasonic - ECG | ERJ-2RKF1003X     |  |  |
| S1                                  | 4 x DIP Switch | SWITCH DIP 4POS HALF PITCH SMD                              | C&K Components  | TDA04H0SB1R       |  |  |
| U1                                  | TC1185-3.3V    | Linear Voltage Regulator                                    | Microchip       | TC1185-3.3VCT713  |  |  |
| U3                                  | FT232RQ        | IC USB FS SERIAL UART 32-QFN                                | FTDI            | FT232RQ-REEL      |  |  |

#### TABLE A-1: RN41 EVALUATION BOARD BILL OF MATERIALS (BOM)

#### TABLE A-2: RN42 EVALUATION BOARD BILL OF MATERIALS (BOM)

| Reference                           | Value          | Description                                              | Vendor          | Vendor P/N        |
|-------------------------------------|----------------|----------------------------------------------------------|-----------------|-------------------|
| C1, C2                              | 1 uF           | Cap ceramic, 10%, 16V, X5R, 0402                         | TDK Corporation | C1005X5R1C105K    |
| C4, C5, C6                          | 100 nF         | Cap ceramic, -20%, 80%, 16V, Y5V, 0402                   | Yageo           | CC0402ZRY5V7BB104 |
| D1                                  | Green LED      | Clear, Green LED, 10 mA, 2.1V, 569 nm, 130 degrees, 1206 | Lite-On Inc     | LTST-C150GKT      |
| D2                                  | Red LED        | Clear, Red LED, 10 mA, 1.8 V, 638 nm, 130 degrees, 1206  | Lite-On Inc     | LTST-C150CKT      |
| J4                                  | USB Mini B     | CONN USB RCPT MINI B 5PS R/A SMD                         | JAE             | DX2R005HN2E700    |
| M1                                  | RN-42          | RN42 Module                                              | Microchip       | RN42              |
| R1, R7, R8,<br>R9, R10, R11,<br>R12 | 3k3            | Res, 5%, 0.1 W, 0402                                     | Panasonic - ECG | ERJ-2GEJ332X      |
| R2, R3                              | 470            | Res, 5%, 0.1 W, 0402                                     | Panasonic - ECG | ERJ-2GEJ471X      |
| R15, R18                            | 300k           | Res, 1%, 0.1 W, 0402                                     | Panasonic - ECG | ERJ-2RKF3003X     |
| R16, R17                            | 100k           | Res, 1%, 0.1 W, 0402                                     | Panasonic - ECG | ERJ-2RKF1003X     |
| S1                                  | 4 x DIP Switch | SWITCH DIP 4POS HALF PITCH SMD                           | C&K Components  | TDA04H0SB1R       |
| U1                                  | TC1185-3.3V    | Linear Voltage Regulator                                 | Microchip       | TC1185-3.3VCT713  |
| U3                                  | FT232RQ        | IC USB FS SERIAL UART 32-QFN                             | FTDI            | FT232RQ-REEL      |

# A.5 RN41 AND RN42 EVALUATION KIT PHYSICAL DIMENSIONS

Figure A-7 shows the physical dimensions of the RN41/42 Evaluation Board.

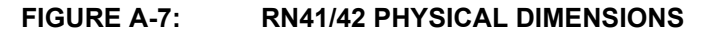

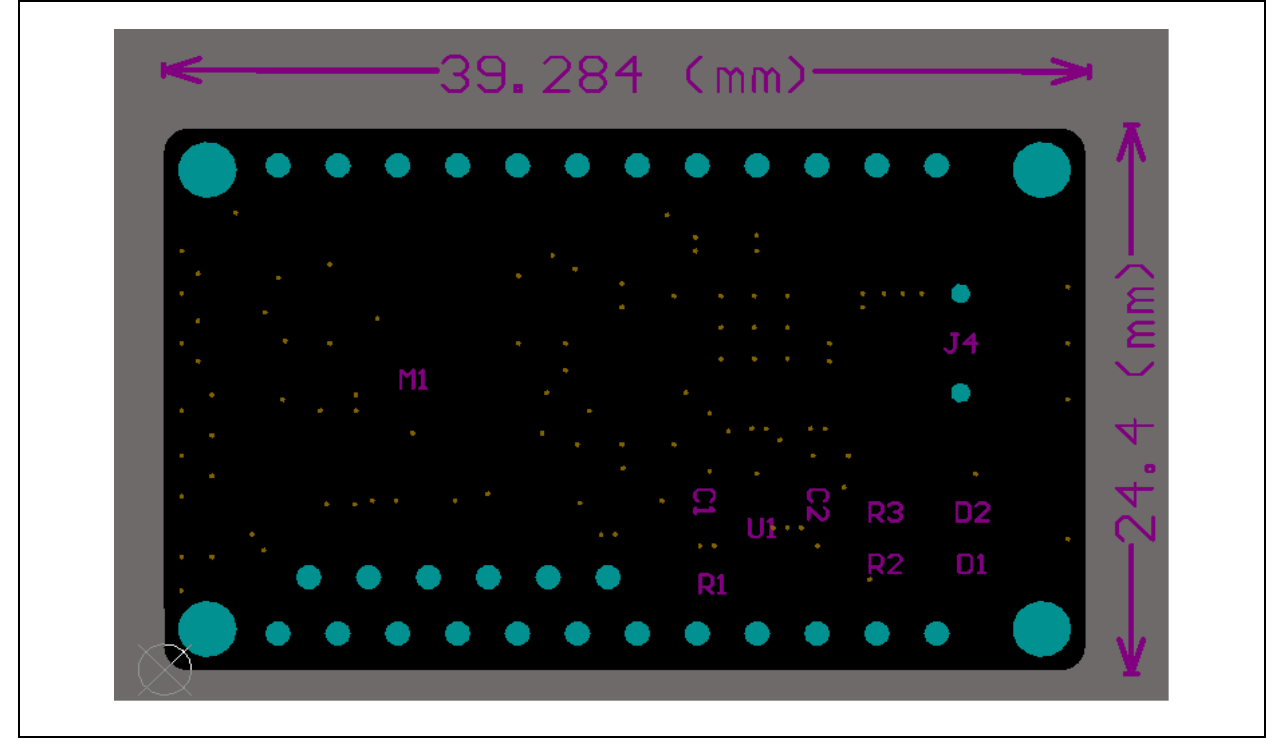

NOTES:

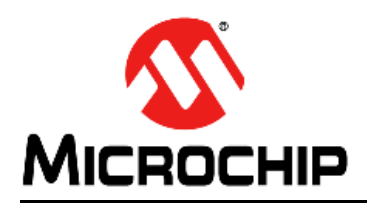

# **Worldwide Sales and Service**

#### AMERICAS

Corporate Office 2355 West Chandler Blvd. Chandler, AZ 85224-6199 Tel: 480-792-7200 Fax: 480-792-7277 Technical Support: http://www.microchip.com/ support

Web Address: www.microchip.com

Atlanta Duluth, GA Tel: 678-957-9614 Fax: 678-957-1455

Austin, TX Tel: 512-257-3370

Boston Westborough, MA Tel: 774-760-0087 Fax: 774-760-0088

Chicago Itasca, IL Tel: 630-285-0071 Fax: 630-285-0075

**Cleveland** Independence, OH Tel: 216-447-0464 Fax: 216-447-0643

**Dallas** Addison, TX Tel: 972-818-7423 Fax: 972-818-2924

Detroit Novi, MI Tel: 248-848-4000

Houston, TX Tel: 281-894-5983

Indianapolis Noblesville, IN Tel: 317-773-8323 Fax: 317-773-5453

Los Angeles Mission Viejo, CA Tel: 949-462-9523 Fax: 949-462-9608

New York, NY Tel: 631-435-6000

San Jose, CA Tel: 408-735-9110

**Canada - Toronto** Tel: 905-673-0699 Fax: 905-673-6509

#### ASIA/PACIFIC

Asia Pacific Office Suites 3707-14, 37th Floor Tower 6, The Gateway Harbour City, Kowloon Hong Kong Tel: 852-2943-5100 Fax: 852-2401-3431 Australia - Sydney

Tel: 61-2-9868-6733 Fax: 61-2-9868-6755

**China - Beijing** Tel: 86-10-8569-7000 Fax: 86-10-8528-2104

**China - Chengdu** Tel: 86-28-8665-5511 Fax: 86-28-8665-7889

**China - Chongqing** Tel: 86-23-8980-9588 Fax: 86-23-8980-9500

**China - Hangzhou** Tel: 86-571-8792-8115 Fax: 86-571-8792-8116

China - Hong Kong SAR Tel: 852-2943-5100

Fax: 852-2401-3431

China - Nanjing Tel: 86-25-8473-2460 Fax: 86-25-8473-2470 China - Qingdao

Tel: 86-532-8502-7355 Fax: 86-532-8502-7205 **China - Shanghai** Tel: 86-21-5407-5533

Tel: 86-21-5407-5533 Fax: 86-21-5407-5066 China - Shenyang

Tel: 86-24-2334-2829 Fax: 86-24-2334-2393

**China - Shenzhen** Tel: 86-755-8864-2200 Fax: 86-755-8203-1760

**China - Wuhan** Tel: 86-27-5980-5300 Fax: 86-27-5980-5118

**China - Xian** Tel: 86-29-8833-7252 Fax: 86-29-8833-7256

**China - Xiamen** Tel: 86-592-2388138 Fax: 86-592-2388130

**China - Zhuhai** Tel: 86-756-3210040 Fax: 86-756-3210049

#### ASIA/PACIFIC

India - Bangalore Tel: 91-80-3090-4444 Fax: 91-80-3090-4123

**India - New Delhi** Tel: 91-11-4160-8631 Fax: 91-11-4160-8632

India - Pune Tel: 91-20-3019-1500

Japan - Osaka Tel: 81-6-6152-7160 Fax: 81-6-6152-9310

Japan - Tokyo Tel: 81-3-6880- 3770 Fax: 81-3-6880-3771

Korea - Daegu Tel: 82-53-744-4301 Fax: 82-53-744-4302

Korea - Seoul Tel: 82-2-554-7200 Fax: 82-2-558-5932 or 82-2-558-5934

Malaysia - Kuala Lumpur Tel: 60-3-6201-9857 Fax: 60-3-6201-9859

**Malaysia - Penang** Tel: 60-4-227-8870 Fax: 60-4-227-4068

Philippines - Manila Tel: 63-2-634-9065 Fax: 63-2-634-9069

**Singapore** Tel: 65-6334-8870 Fax: 65-6334-8850

**Taiwan - Hsin Chu** Tel: 886-3-5778-366 Fax: 886-3-5770-955

Taiwan - Kaohsiung Tel: 886-7-213-7830

**Taiwan - Taipei** Tel: 886-2-2508-8600 Fax: 886-2-2508-0102

**Thailand - Bangkok** Tel: 66-2-694-1351 Fax: 66-2-694-1350

#### EUROPE

Austria - Wels Tel: 43-7242-2244-39 Fax: 43-7242-2244-393 Denmark - Copenhagen Tel: 45-4450-2828 Fax: 45-4485-2829

France - Paris Tel: 33-1-69-53-63-20 Fax: 33-1-69-30-90-79

Germany - Dusseldorf Tel: 49-2129-3766400

**Germany - Munich** Tel: 49-89-627-144-0 Fax: 49-89-627-144-44

Germany - Pforzheim Tel: 49-7231-424750

**Italy - Milan** Tel: 39-0331-742611 Fax: 39-0331-466781

Italy - Venice Tel: 39-049-7625286

Netherlands - Drunen Tel: 31-416-690399 Fax: 31-416-690340

Poland - Warsaw Tel: 48-22-3325737

**Spain - Madrid** Tel: 34-91-708-08-90 Fax: 34-91-708-08-91

Sweden - Stockholm Tel: 46-8-5090-4654

**UK - Wokingham** Tel: 44-118-921-5800 Fax: 44-118-921-5820

03/25/14